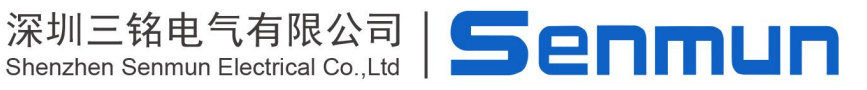

# 10-Link主站模块

# IL系列主站用户手册

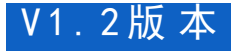

MININ

THE STATE

# 前言

# ■ 产品简介

IL 主站系列是 IO-Link 通信的主站模块,可以配置从站一起使用,最多可支持 8 个从站,可 选择输入输出等从站。主站支持 EtherCAT、Profinet 等协议。支持主流的如欧姆龙、汇川、 雷赛以及基于 Codesys 开发的主站单元,已经广泛应用于 3C、半导体、新能源、物流装备等 各行业。

本手册介绍产品的安装、参数、模块参数以及和主站设备组态通信示例等。

### 

# 版权声明

Copyright ©2023

深圳三铭电气有限公司版权所有,保留一切权利。非经本公司书面许可,任何单位和个人不 得擅自摘抄、

复制本文件内容的部分或全部,并不得以任何形式传播。

和其它三铭商标均为深圳三铭电气有限公司的商标。

由于产品版本升级或其他原因,本文件内容会不定期进行更新,除非另有约定,本文件作为 参考使用,

本文件中的所有陈述、信息和建议不构成任何明示或暗示的担保。

# 在线支持

除本手册外,可通过查询官网获取更多产品资料。 http://www.senmun.com

### ■ 版本变更记录

| 修订日期       | 发布版本  | 变更内容   |
|------------|-------|--------|
| 2023年12月   | V1.1  | 正式版发布  |
| 2024 年 3 月 | V1. 2 | 增加配置案例 |

# 安全注意事项

### ■ 安全声明

本文档详细描述了卡片式总线 IO 模块的使用方法,阅读背景为具有一定工程经验的人员。对于使用本资料所引发的任何后果,深圳三铭电气有限公司概不负责,在尝试使用设备 之前,请仔细阅读设备相关注意事项,务必遵守安全调试安全防御措施和操作程序。

### ■ 安全注意事项

●请务必设计安全电路,保证当模块故障异常或外部电源异常时,控制系统能及时安全保护,避免人身伤害。

● 超过额定负载电流或者负载短路等导致长时间过电流时,模块可能冒烟或着火,应在外部设置保险丝或断路器等安全装置。

● 安装时,避免金属屑和电线头掉入模块的通风孔内,这有可能引起火灾、故障、误操作;

● 安装后保证其通风面上没有异物,否则可能导致散热不畅,引起火灾、故障、误操作;

● 安装时,应使适配器和子卡模块连接挂钩牢固锁定。如果模块安装不当,可导致误动作、 故障及脱落。

● 在进行模块的拆装时,必须将系统使用的外部供应电源全部断开之后再执行操作。如果 未全部断开电源,有可能导致触电或模块故障及误动作;

● 请勿在下列场所使用模块:有灰尘、油烟、导电性尘埃、腐蚀性气体、可燃性气体的 场所;暴露于高温、结露、风雨的场合;有振动、冲击的场合。电击、火灾、误操作也会 导致产品损坏和恶化;

### ■ 回收和处置

为了确保旧设备的回收和处理符合环保要求,请联系经认证的电子废料处理服务机构。

| 1. 产品信息                                 |
|-----------------------------------------|
| 1.1 产品特点                                |
| 1.2 命名规则6                               |
| 2. 产品部件说明                               |
| 2.1 耦合器部件说明7                            |
| 2.1 I/0 部件说明                            |
| 3. 安装和拆卸 错误! 未定义书签。                     |
| 3.1 安装指南 错误! 未定义书签。                     |
| 3.2 整组模块安装 错误! 未定义书签。                   |
| 3.3 增加 IO 模块                            |
| 4. 接线                                   |
| 4.1 接线端子                                |
| 4.2 接线工具                                |
| 4.3 接线图                                 |
| 5. 产品参数 错误! 未定义书签。                      |
| 5.1、模拟量量程以及对应数值表                        |
| 5.2、测量温度值对应数值表                          |
| 6. 组态连接使用                               |
| 6.1 在 Sysmac Studio 软件环境下的应用 错误! 未定义书签。 |
| 6.2 在汇川 AutoShop 软件环境下的应用 错误! 未定义书签。    |
| 6.3 在 Codesys V3.5 SP19 软件环境下的应用        |
| 6.4 在板卡类环境下的应用                          |

# 1. 产品信息

1.1 产品特点

● IO- Link 通信

IO- Link 主站, 可与 IO- Link V1.0 和 V1.1 版本的设备通信

具有 8 个 IO- Link 端口, 最多可连接 8 个 IO- Link 设备(Class A 类型)

通过该模块可读写 IO- Link 从站参数

支持从站标准升级功能

● EtherCAT 通信

具有标准 EtherCAT 从站功能, EtherCAT Slave 版本为 V5.13

具有两个 EtherCAT 网络接口(M8-4芯-D型)

用于在 IO- Link 设备与 EtherCAT 设备间的过程数据传输

具有 EtherCAT 标准诊断功能,可查看 IO- Link 设备的诊断信息

遵循 ETG5001- 6220 标准协议

● 参数设定

通过 EtherCAT CoE 功能进行参数配置

设备参数备份:自动恢复连接的 IO-Link 设备参数

端口参数备份:开启后,系统自动备份端口初次连接的从站配置参数,后续接入该端口的从 站均按此备份参数运行

● 端口模式配置

标准 IO- Link master 模式,即主站模式

标准的数字量输入模式

标准的数字量输出模式

● 可视化诊断

网口连接及通信速率指示灯

EtherCAT 状态及错误指示灯

US/UA 电源电压状态指示灯

IO- LINK 端口通信状态、故障、短路/过流指示灯

## 支持标准 EtherCAT 诊断功能

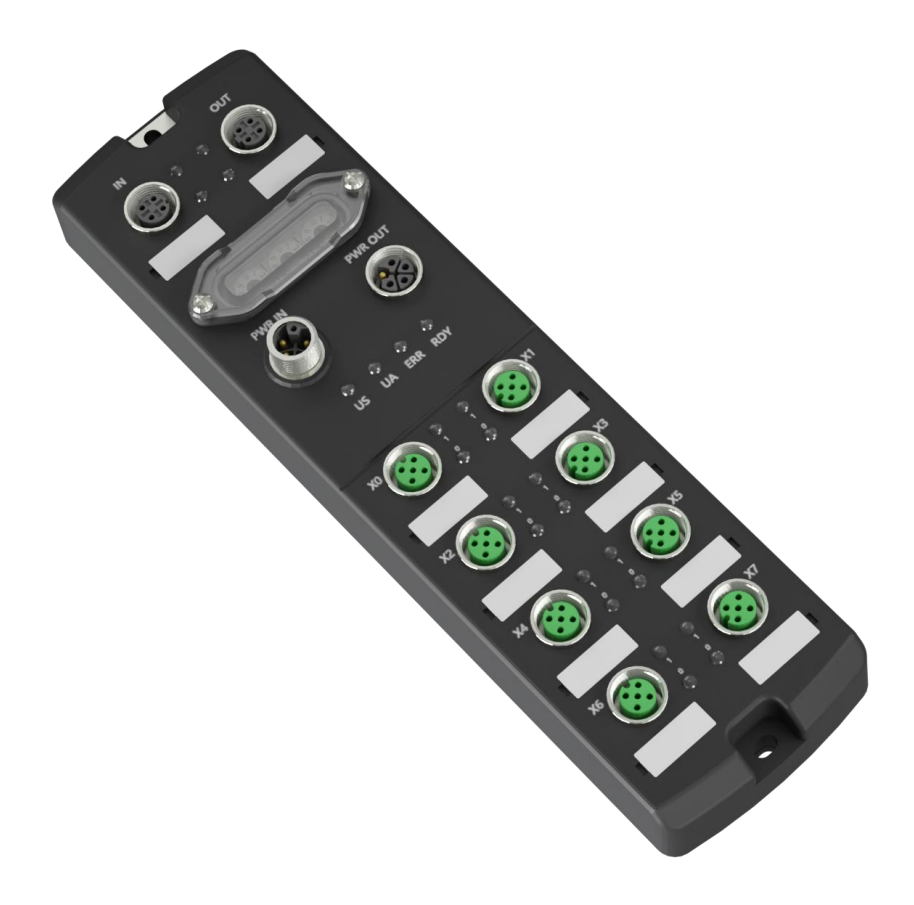

# 1.2 命名规则

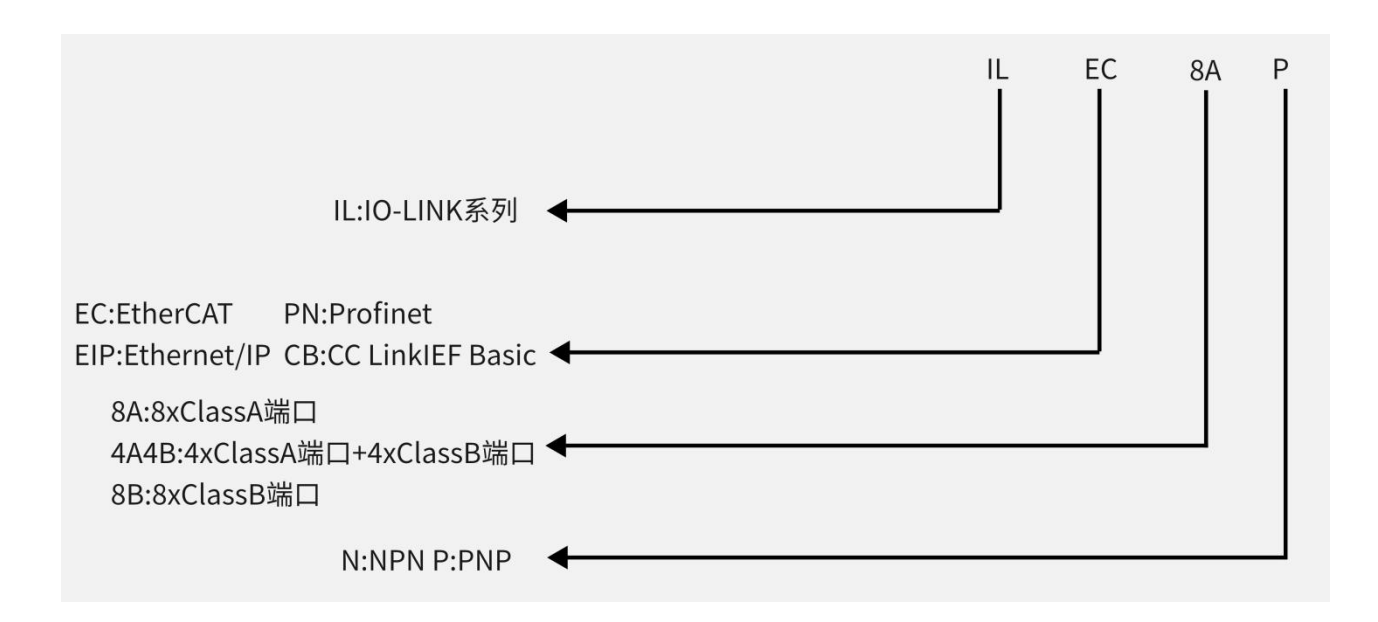

# 2. 产品部件说明

# 2.1 部件说明

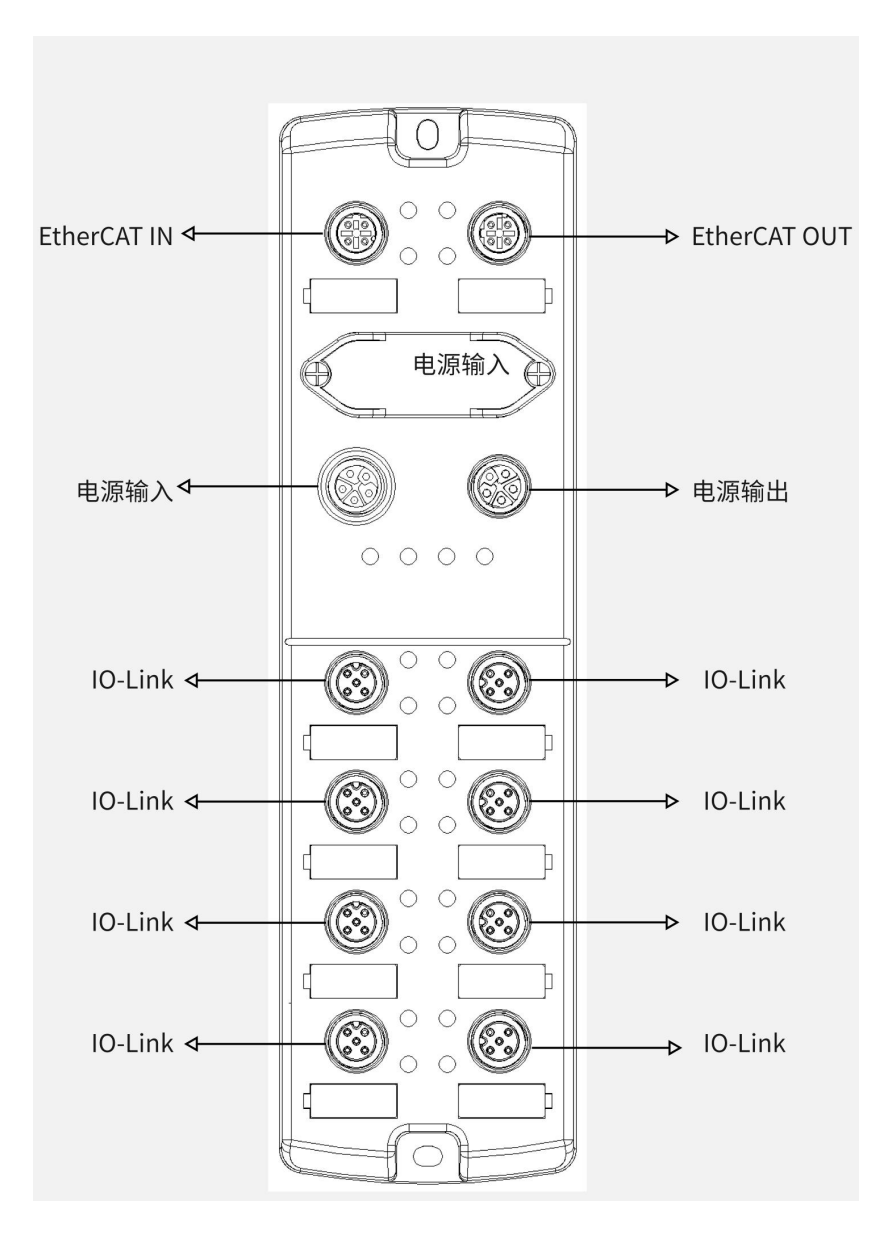

| 接口参数               |                            |
|--------------------|----------------------------|
| 总线协议               | EtherCAT, PROFINET         |
| 总线接口               | 2 x M12-D, 4Pin, 孔端, 蓝色    |
| 电气隔离               | 500 VAC                    |
| I/0 站数             | 根据主站                       |
| 数据传输介质             | 5 类以上的 UTP 或 STP (推荐 STP)  |
| 传输距离               | <100 m (站站距离)              |
| 传输速率               | 100 Mbps                   |
| 技术参数               |                            |
| 组态方式               | 通过主站                       |
| 电源接口               | 2 x M12-L, 5Pin, 针端&孔端, 红色 |
| 供电电源               | 24 VDC (18V~30V)           |
| Us 总电流             | Max: 16A                   |
| Us 消耗电流            | $\leq 100 \text{ mA}$      |
| U <sub>A</sub> 总电流 | Max: 16A                   |
| UA 消耗电流            | O mA                       |
| Us 与 UA 间电气隔离      | 是                          |
| 电源反极性保护            | 支持                         |
| 重量                 | 480g                       |
| 尺寸                 | 225×62×35.1mm              |
| 工作温度               | -25°C~+70°C                |
| 存储温度               | -40°C~+85°C                |
| 相对湿度               | 95%,无冷凝                    |
| 防护等级               | IP67                       |

# EtherCAT 总线模块参数

| 产品型号             | ILEC-8AP                                          |
|------------------|---------------------------------------------------|
| 总线协议             | EtherCAT                                          |
| 额定电压             | 24 VDC (18V~30V)                                  |
| DI/DO/IO-Link 接口 | 8 x M12-A, 5Pin, 孔端                               |
| IO-Link 通道数      | 8                                                 |
| IO-Link 版本       | V1. 1                                             |
| IO-Link 传输速率     | COM1 (4.8kbps), COM2 (38.4kbps), COM3 (230.4kbps) |
| 输入通道数            | 最大 16                                             |
| 输入信号类型           | PNP                                               |
| 输入滤波             | 支持,默认为 3ms                                        |
| 输入电流             | 200 mA                                            |
| 输出最大通道数          | 最大 8                                              |
| 单通道输出最大电流        | 2A                                                |
| 输出信号类型           | PNP                                               |
| 负载类型             | 阻性负载、感性负载                                         |
| 输出总电流            | Us、UA 最大 16 A                                     |

| 端口防护  | 过流保护       |
|-------|------------|
| 隔离方式  | Us 和 UA 隔离 |
| 通道指示灯 | 支持         |

# 指示灯功能

| 名称         | 标识   | 颜色 | 状态 | 状态描述                             |
|------------|------|----|----|----------------------------------|
| 网络指示灯 IN   | L/A1 | 绿色 | 常亮 | 建立网络连接                           |
|            |      |    | 闪烁 | 网络连接并有数据交互                       |
|            |      |    | 熄灭 | 无数据交互或异常                         |
| 网络指示灯 OUT  | L/A2 | 绿色 | 常亮 | 建立网络连接                           |
|            |      |    | 闪烁 | 网络连接并有数据交互                       |
|            |      |    | 熄灭 | 无数据交互或异常                         |
| 系统电源指示灯    | Us   | 绿色 | 常亮 | 电源供电正常                           |
|            |      |    | 熄灭 | 产品未上电或电源供电异常                     |
| 辅助电源指示灯    | UA   | 绿色 | 常亮 | 电源供电正常                           |
|            |      |    | 熄灭 | 产品未上电或电源供电异常                     |
| 运行状态指示灯    | R    | 绿色 | 常亮 | 系统正常运行                           |
| RUN        |      |    | 闪烁 | 2Hz: 设备处于 Pre-OP 状态              |
|            |      |    |    | 1Hz: 设备处于 Safe-OP 状态             |
|            |      |    | 熄灭 | 设备处于 Init 或未供电状态                 |
| 告警指示灯      | Е    | 红色 | 常亮 | 系统运行出现异常                         |
| (EC 主站预    |      |    | 闪烁 | 设备掉线或从站配置错误                      |
| 留)         |      |    | 熄灭 | 系统正常运行或未上电                       |
| 告警指示灯      | SF   | 红色 | 常亮 | PROFINET 主站系统工作出现异常              |
| (PN 主站)    |      |    | 熄灭 | PROFINET 主站系统正常运行或未上电            |
|            | BF   | 红色 | 常亮 | PROFINET 主站网络连接异常                |
|            |      |    | 熄灭 | PROFINET 主站网络连接正常                |
| Pin2 通道指示灯 | 1    | 绿色 | 常亮 | 模块通道有信号输入                        |
|            |      |    | 熄灭 | 模块通道无信号输入或信号输入异常                 |
| Pin4 通道指示灯 | 0    | 绿色 | 常亮 | 模块通道有信号输出高电平或输入高电平, IO-Link 模块正常 |
|            |      |    | 闪烁 | IO-Link 模块状态异常                   |
|            |      |    | 熄灭 | 模块通道有信号输出低电平或输入低电平               |

# 总线接口定义

总线接口连接视图(M12-D,孔端)

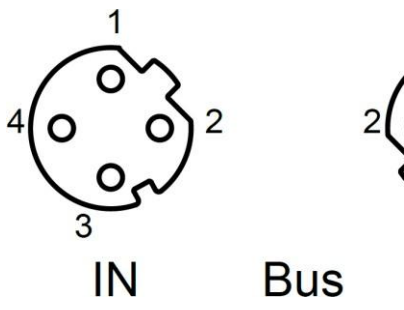

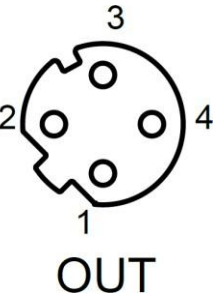

定义说明

| Pin | 功能          |
|-----|-------------|
| 1   | TX+,发送用数据+  |
| 2   | RX+, 接收用数据+ |
| 3   | TX-,发送用数据-  |
| 4   | RX-,接收用数据-  |

# 电源接口定义

电源接口连接视图(M12-L,针端&孔端)

定义说明

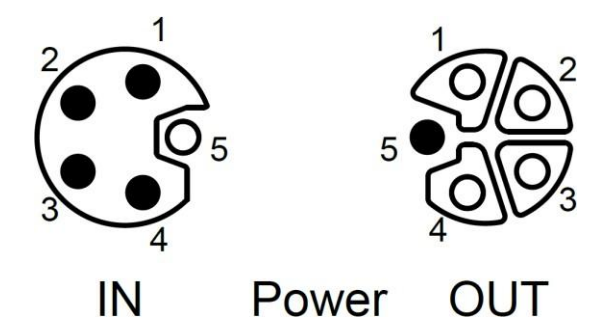

| Pin | 功能                  | 线芯颜色 |
|-----|---------------------|------|
| 1   | +24V U <sub>s</sub> | 棕    |
| 2   | 0V GND <sub>A</sub> | 白    |
| 3   | 0V GNDs             | 蓝    |
| 4   | +24V U <sub>A</sub> | 黑    |
| 5   | PE                  | 灰    |

I/0 接口定义

I/O 接口连接视图(M12-A,孔端)

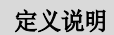

| $1 \sim 2$            | 2 $3$                 | Pin | 功能                        | 线芯颜色 |
|-----------------------|-----------------------|-----|---------------------------|------|
| $\langle 0 0 \rangle$ | $\langle 0 \rangle$   | 1   | +24V U <sub>S</sub>       | 棕    |
| <b>O</b> 5            | <b>5 0 5</b>          | 2   | DI/DO/+24V U <sub>A</sub> | 白    |
| \0 0/                 | $\langle 0 0 \rangle$ | 3   | 0V GNDs                   | 蓝    |
| 4 3                   | 1 4                   | 4   | DI/DO/IO-Link             | 黑    |
| IO-Link               |                       | 5   | PE/0V GND <sub>A</sub>    | 灰    |

接线指导

电源接口接线图,每个模块的辅助电源的消耗电流总和应≤16A。

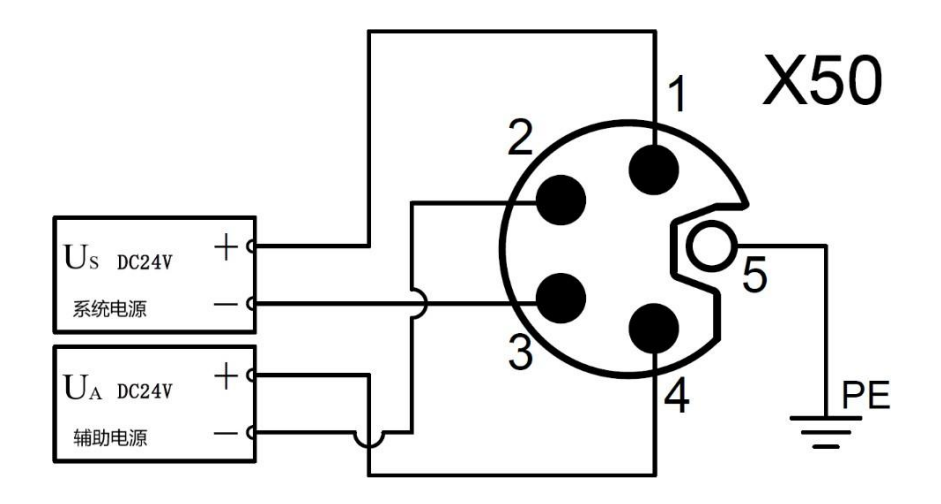

I/0 接口接线图

PNP输入

PNP输出

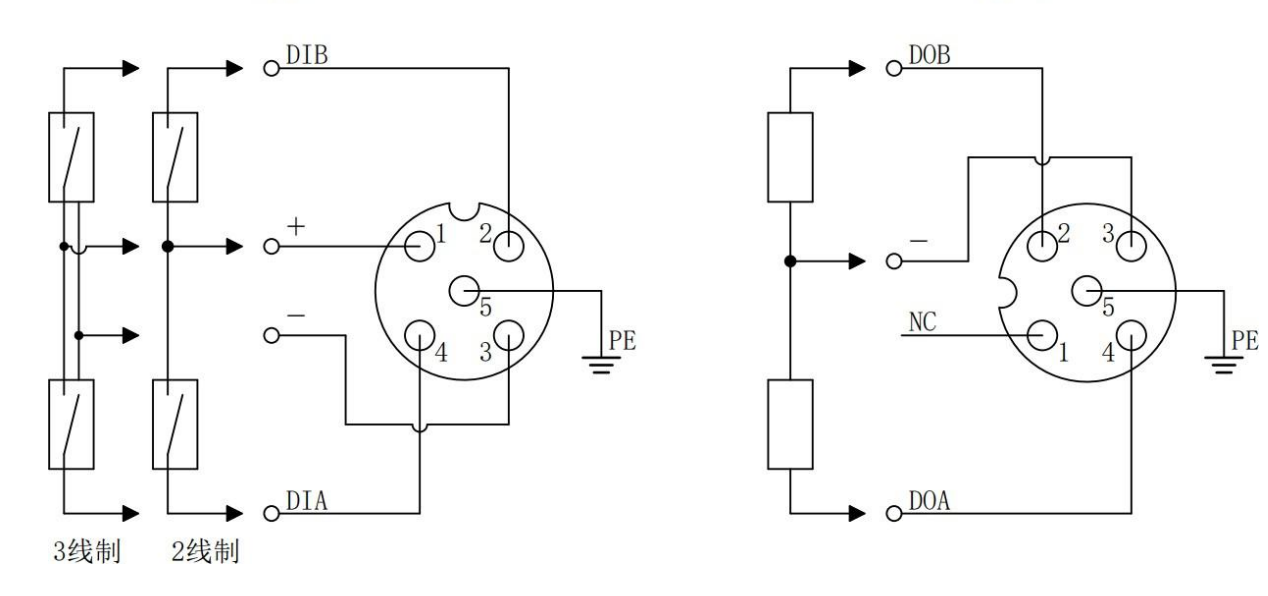

参数说明

### 输出清空保持功能

清空/保持功能针对各个端口的输出信号,此功能可以配置在总线异常状态下的模块输出动作。支持三种类型操作: 低电平输出(Clear 0):通讯断开时,模块输出通道输出低电平。 高电平输出(Clear 1):通讯断开时,模块输出通道输出高电平。

保持输出:通讯断开时(Hold last value),模块输出通道输出一直保持最后状态电平。

### DI/D0/I0-Link 模式功能

EtherCAT 主站各个端口 Pin2 不支持 DO 功能,不支持配置,默认标准 DI 模式。

# 使用案列

在欧姆龙 SYSMAC STUDIO 测试 插入模块

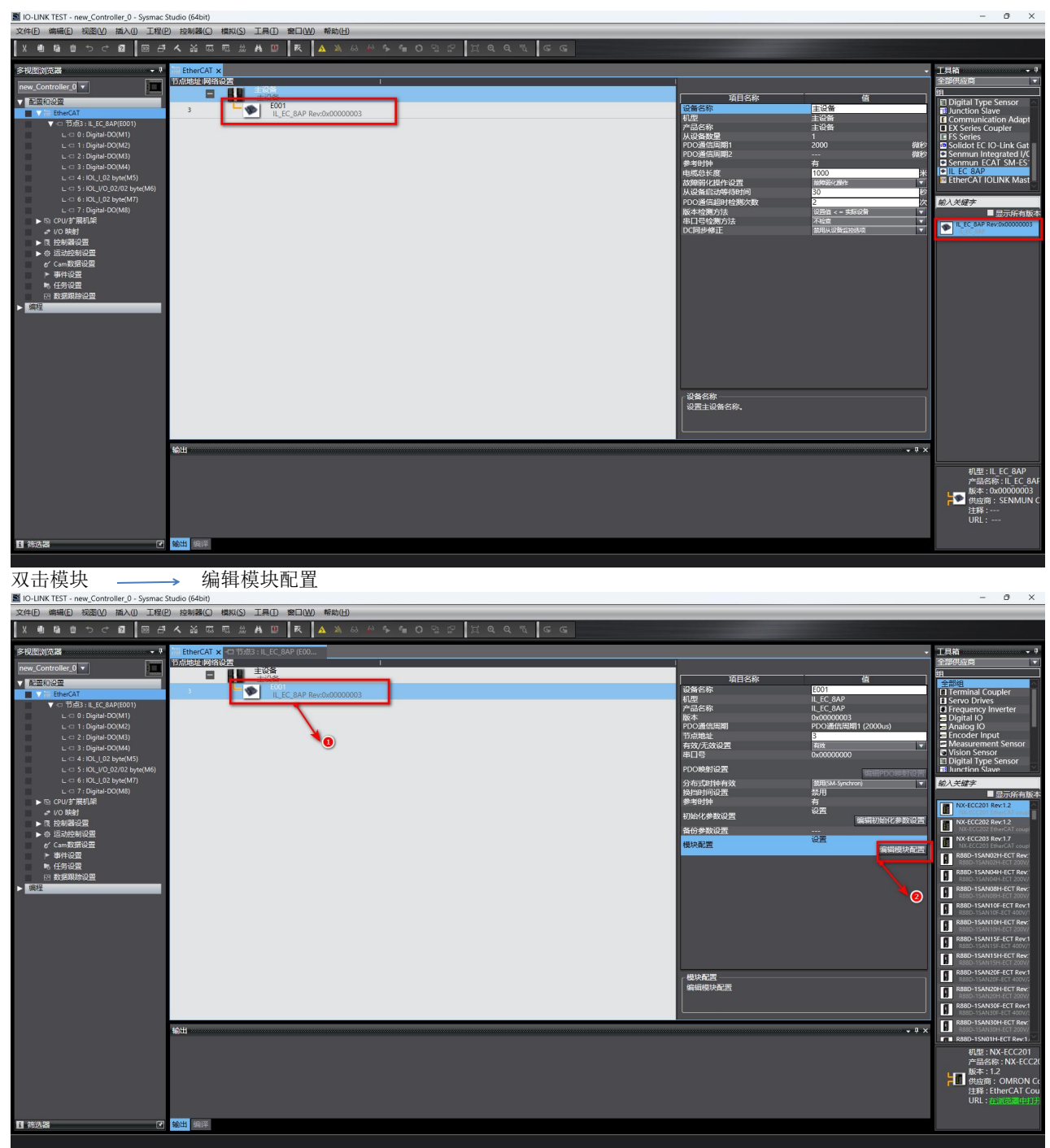

根据 IO 口的具体配置填写 0-7 这 8 个端口的功能。可以配置成输入输出(pin4 功能)或者 IO-Link,配置成 IO-LINK 时根据从站是输入或者输出配置,如从站 16 点输入配置成: IO\_I\_02 byte, 16 点输入输出: IOL\_I/0\_02/02 byte, 16 点输出配置成: IOL\_0\_02 byte。

| IO-LINK TEST - new Controller 0 - Sysmac                                                                                                    | Studio (64bit)                                                                                                    |                                                                                                    |                                                                                                    | - 0 ×                                                                                                    |
|----------------------------------------------------------------------------------------------------|----------------------------------------------------------------------------------------------------|----------------------------------------------------------------------------------------------------|----------------------------------------------------------------------------------------------------|----------------------------------------------------------------------------------------------------|
| 文件(E)编辑(E)视图(M) 插入(I) 工程(E)                                                                                                    | 》 控制器(C) 標拟(S) 工具(T) 窗口(W) 帮助(H)                                                                                                    |                                                                                                    |                                                                                                    |                                                                                                    |
| X 🖲 🛱 🗄 Ə Ə Ə 🗃 🗐 🖻                                                                                                    | ▲ 監 屈 思 ≜ ■ □ ▼ ■ ○ 兄 ☆ ■ ○ 兄 ☆ □ □ ○                                                                                                    | Q M G G                                                                                                    |                                                                                                    |                                                                                                    |
| 多视图浏览器 • 1                                                                                                    | 翻 EtherCAT 可成3: IL EC BAP (E00 ×                                                                                                    |                                                                                                    | •                                                                                                    | 工具箱・・・                                                                                                    |
| new_Controller_0 -                                                                                                    | HZ書 預悟 模块<br>新市3・II FC RAP (F/01)                                                                                                    |                                                                                                    |                                                                                                    | 領                                                                                                    |
| ▼ 配理符(分型<br>▼ ご EtherCAT<br>▼ □ 节标2: IL_EC_SAP(E001)<br>↓ □ 0: Ogital-DO(M1)<br>↓ □ 1: Digital-DO(M2)<br>↓ □ 2: Digital-DO(M3)                                                                                                    | 0         Dio-Link Per (200)eni-DO (M1)           1         Dio-Link Per (200)eni-DO (M2)           2         Dio-Link Per (200)eni-DO (M3)           4         Dio-Link Per (200)eni-DO (M3)           4         Dio-Link Per (200)eni-DO (M3)           5         Dio-Link Per (200)eni-DO (M3)           6         Dio-Link Per (200)eni-DO (M3)           6         Dio-Link Per (200)eni-DO (M3) | 1211년 3년 3년 3년 3년<br>1211년 - 1211년<br>7월 3년<br>6월 1<br>(朝) 1211년<br>1111년 - 1211년<br>1111년<br>1111<br>1111년<br>11111<br>1111년<br>11111<br>11111<br>11111<br>11111<br>11111<br>11111<br>1111 | 66<br>E001<br>IL_EC_8AP<br>IL_EC_8AP<br>0x00000003<br>8<br>0x7090x01 Output Process Data (<br>0x7090x0 Output Process Data (                                                                                                    | 其它                                                                                                    |
| L □ 1: Gigat DOM4)     L □ 1: Gigat DOM4)     L □ 1: Gigat DOM4)     L □ 1: GL(J, 23 kyrMb)     L □ 1: GL(J, 23 kyrMb)     L □ 1: GL(J, 23 kyrMb)     L □ 1: GL(J, 23 kyrMb)     L □ 1: Gl(J, 23 kyrMb)     L □ 1: Gl(J, 23 kyrMb) | 7 Dio-Link Pe Boginal-DO (M8)                                                                                                    | PDOM語题畫                                                                                                    | or 6000011 hput Process Barth<br>be60002 prut Process Barth<br>be60002 input Process Data/I<br>be60002 input Process Data/I<br>be60002 input Process Data/I<br>be60002 input Process Data/J<br>be60002 input Process Data/J<br>be60002 input Process Data/J<br>be60002 input Process Data/J<br>be60002 input Process Data/J<br>be600120 beness Data of Prot/<br>be600120 benes Satus of Prot/<br>be600120 benes Satus of Prot/<br>be600120 be |                                                                                                    |
|                                                                                                    |                                                                                                    | · 與林聖聖約送方方法                                                                                                    | 7388                                                                                                    | IOL_110 byte       IOL_110 byte       IOL_16 byte       IOL_16 byte       IOL_24 byte       IOL_24 byte       IOL_24 byte       IOL_32 byte       IOL_32 byte       IOL_32 byte       IOL_32 byte |
|                                                                                                    |                                                                                                    | 设备名称<br>为从设备设置一个名称。                                                                                                    |                                                                                                    | OL 0 01 byte           O-Linit:         Byte Process I at a           OL 0 0.2 byte           OL 0 0.4 byte           OL 0 0.4 byte           OL 0 0.4 byte                                       |
|                                                                                                    | 输出                                                                                                    |                                                                                                    | - a ×                                                                                                    | OL 0.06 byte<br>10-Linic 6 Byte Process 1 ata                                                                                                    |
|                                                                                                    |                                                                                                    |                                                                                                    |                                                                                                    | 型号 : Digital-DI<br>产品名称 : Digital-DI<br><mark>IO</mark> 供应商 : SENMUN C                                                                                                    |
| ● 新选器                                                                                                    | (1993年)<br>(1993年)                                                                                                    |                                                                                                    |                                                                                                    |                                                                                                    |

下载完配置就可以启动

红色区域是系统参数,下面的是8个端口的控制数据

| IO-LINK TEST - new_Controller_0 - Sysmac St | tudio (64bit)    |                                                                 |       |       |                         |    |      |      |       | -    | o × |
|---------------------------------------------|------------------|-----------------------------------------------------------------|-------|-------|-------------------------|----|------|------|-------|------|-----|
| 文件(E) 编辑(E) 视图(V) 插入(I) 工程(P)               | 控制器(C)           | 標拟(S) 工具(I) 窗□(W) 帮助(H)                                         |       |       |                         |    |      |      |       |      |     |
|                                             | <b>A</b> X (77)  |                                                                 | 100 m | т. с. |                         |    |      |      |       |      |     |
|                                             |                  |                                                                 |       | r     | And and a second second |    |      |      |       |      |     |
| 多视图浏览器 🔹 🕴                                  | 器 EtherCAT       | -口 节点3:IL_EC_8AP (E00 🧬 I/O 映射 🗙                                |       |       |                         |    |      |      | +     | 工具箱  | - 0 |
| new_Controller_0 V                          | 位置               | 端口<br>第二章 EtherCAT网络配掌                                          | 说明    | R/M   | / 数据类型                  | 安望 | 安重注释 | 变量类型 | 1     | <检索> | N N |
| - PERMAR                                    | 863              | V S CHECKI MARINE                                               |       |       |                         |    | -    |      |       |      |     |
| The Street AT                               | 133463           | Output Process Data (Pin 2: Output Process Data (Pin 2) 7080-01 | -     | w     | LISINT                  |    |      |      |       |      |     |
|                                             |                  | Output Process Data (Pin 2 Output Process Data (Pin 4) 7080 02  |       | w     | USINT                   |    |      |      |       |      |     |
| () () () () () () () () () () () ()         |                  | Input Process Data Input Process Data (IO / Pi 6080 01          |       | R     | USINT                   |    |      |      |       |      |     |
| E I Distal DO(M1)                           |                  | Input Process Data Input Process Data (CO / Pi 6080 02          |       | R     | USINT                   |    |      |      |       |      |     |
| L C 2 Disitel DO(M2)                        |                  | Input Process Data_US Power Voltage_6080_03                     |       | R     | USINT                   |    |      |      |       |      |     |
| L C 2: Digital-DO(M3)                       |                  | Input Process Data_UA Power Voltage_6080_04                     |       | R     | USINT                   |    |      |      |       |      |     |
| L ⊂ 3 : Digital*DO((m4)                     |                  | Input Process Data_IQ Error Status_6080_05                      |       | R     | USINT                   |    |      |      |       |      |     |
| C -C 4 : IOC 102 byte(m5)                   |                  | Input Process Data_CQ Error Status_6080_06                      |       | R     | USINT                   |    |      |      |       |      |     |
| C 5 : IOL_/O_02/02 Byte(MID)                |                  | Input Process Data_Data1(Unused)_6080_07                        |       | R     | USINT                   |    |      |      |       |      |     |
| L 🗇 6 : IOL_L02 byte(M7)                    |                  | Input Process Data_Data2(Unused)_6080_08                        |       | R     | USINT                   |    |      |      |       |      |     |
| L-C 7: Digital-DO(M8)                       |                  | Device Status of Port_Config Status of Port 0_6081_01           |       | R     | USINT                   |    |      |      |       |      |     |
| ▶ (S1 CPU/3) 展创编                            |                  | Device Status of Port_Config Status of Port 1_6081_02           |       | R     | USINT                   |    |      |      |       |      |     |
| VO BARE                                     |                  | Device Status of Port_Config Status of Port 2_6081_03           |       | R     | USINT                   |    |      |      |       |      |     |
| ▶ 限 控制器设置                                   |                  | Device Status of Port_Config Status of Port 3_6081_04           |       | R     | USINT                   |    |      |      |       |      |     |
| ▶ 母 运动控制设置                                  |                  | Device Status of Port_Config Status of Port 4_6081_05           |       | R     | USINT                   |    |      |      |       |      |     |
| er Cam教授世                                   |                  | Device Status of Port_Config Status of Port 5_6081_06           |       | R     | USINT                   |    |      |      |       |      |     |
| ▶ 事件设置                                      |                  | Device Status of Port_Config Status of Port 6_6081_07           |       | R     | USINT                   |    |      |      |       |      |     |
| ■ 任务设置                                      |                  | Device Status of Port_Config Status of Port 7_6081_08           |       | R     | USINT                   |    |      |      |       |      |     |
| □ 数据跟踪设置                                    | HERMO            | Digital-DO                                                      |       |       |                         |    |      |      |       |      |     |
| ▶ 编程                                        | 1004001          | Digital-DO                                                      |       |       |                         |    |      |      |       |      |     |
|                                             | 10102            | Digital-DO                                                      |       |       |                         |    |      |      |       |      |     |
|                                             | GERRIN<br>+T+T+T | Digital-DO                                                      |       |       |                         |    |      |      |       |      |     |
|                                             | 19784            |                                                                 |       |       |                         |    |      | _    |       |      |     |
|                                             | 100000           | <ul> <li>IOL_I/O_02/02 byte</li> <li>IOL_I/O_bute</li> </ul>    |       |       |                         |    |      |      |       |      |     |
|                                             | 125687           | Digital DO                                                      |       |       |                         |    |      |      |       |      |     |
|                                             | JHINS /          | ▼ € CPU/ar ⊞41/99                                               | -     |       |                         |    |      |      |       |      |     |
|                                             | Built-in I       | 大学(10)が 水をむ水                                                    |       |       | 1                       |    |      |      |       |      |     |
|                                             | OntionB          | 洗顶板设置                                                           |       |       |                         |    |      |      |       |      |     |
| •                                           | NXBusM           | ▶ NX总线主机                                                        |       |       |                         |    |      |      |       |      |     |
|                                             |                  |                                                                 |       |       |                         |    |      |      |       |      |     |
|                                             |                  |                                                                 |       |       |                         |    |      |      |       |      |     |
|                                             |                  |                                                                 |       |       |                         |    |      |      |       |      |     |
|                                             | 输出               |                                                                 |       |       |                         |    |      |      | • ¶ × |      |     |
|                                             |                  |                                                                 |       |       |                         |    |      |      |       |      |     |
|                                             |                  |                                                                 |       |       |                         |    |      |      |       |      |     |
|                                             |                  |                                                                 |       |       |                         |    |      |      |       |      |     |
|                                             |                  |                                                                 |       |       |                         |    |      |      |       |      | ×.  |
|                                             |                  |                                                                 |       |       |                         |    |      |      |       |      |     |
|                                             |                  |                                                                 |       |       |                         |    |      |      |       |      |     |
|                                             |                  |                                                                 |       |       |                         |    |      |      |       |      |     |
|                                             |                  |                                                                 |       |       |                         |    |      |      |       |      |     |
| 1 施选器                                       | 输出编译             |                                                                 |       |       |                         |    |      |      |       |      |     |
|                                             |                  |                                                                 |       |       |                         |    |      |      |       |      |     |

- ➤ 计算机一台,预装 Codesys 软件
- ➤ EtherCAT 专用屏蔽电缆
- ▶ 开关电源一台
- ➤ I0 设备配置文件
- 2、 组态连接

一:安装 EtherCAT 设备描述文件 ESI (EtherCAT slave Information)

(1)"工具">"设备存储库"

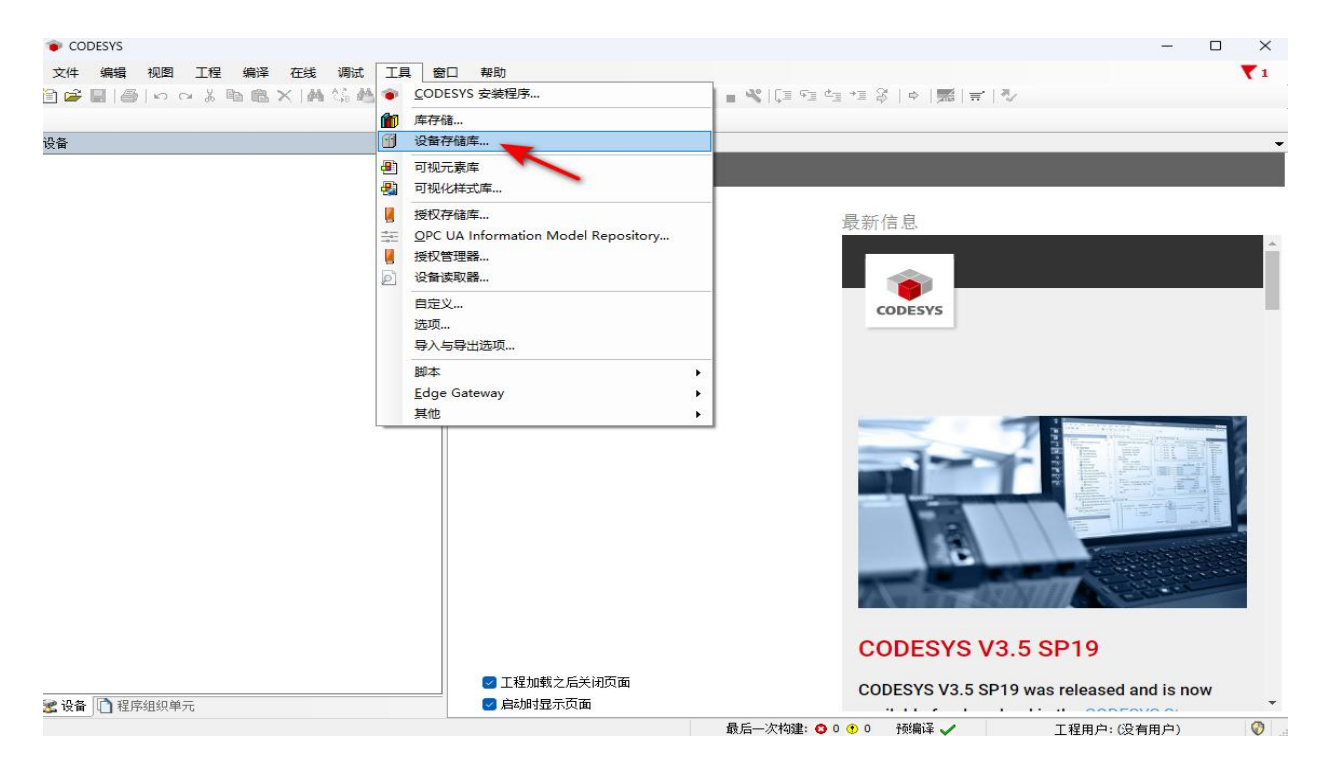

(2) 单击"安装",找到 XML 文件存放的路径后进行安装。

|                                                  |                                            | ▼ ♀ × / N 起始页 | ×                 | _       |
|--------------------------------------------------|--------------------------------------------|---------------|-------------------|---------|
| <sub>3</sub> 设备存储库                               |                                            |               | CODECVICUO E COLI |         |
| 位置(L) §                                          | ystem Repository<br>:\ProgramData\CODESYS\ | Devices)      |                   | 编辑位置(E) |
| <b>安装的设备抽</b><br>用于全文搜索                          | 述₩<br>約字符串                                 | 供应商 <全部供应     | 商> ~              | 安装(1)   |
| 名称                                               | 供应商                                        | 版本 描述         |                   | 卸载(U)   |
| ● □ ● 异化<br>● - ■ HMI<br>● - ● PLC<br>● - ● Soft | ₩<br>设备<br>lotion驱动器<br>总线                 |               |                   | ·导出(E)  |
|                                                  |                                            |               |                   | 详细信息(D) |

二: 创建项目

(1) 新建工程,在弹出的窗口选择"CODESYS Control Win V3 x64 (3S-Smart Software Solutions GmbH)",点击确定。

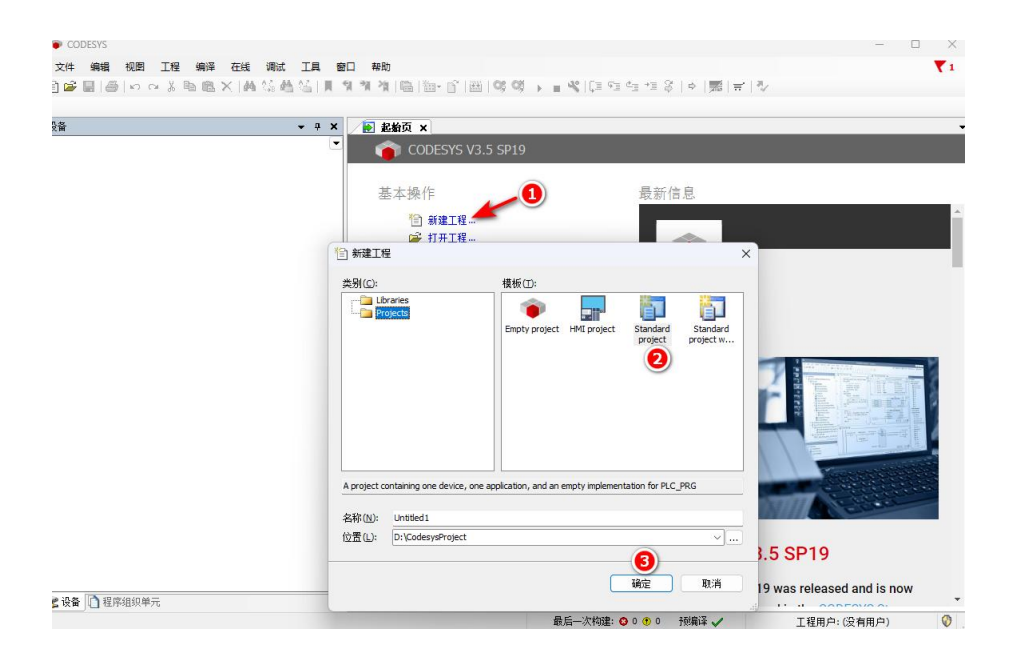

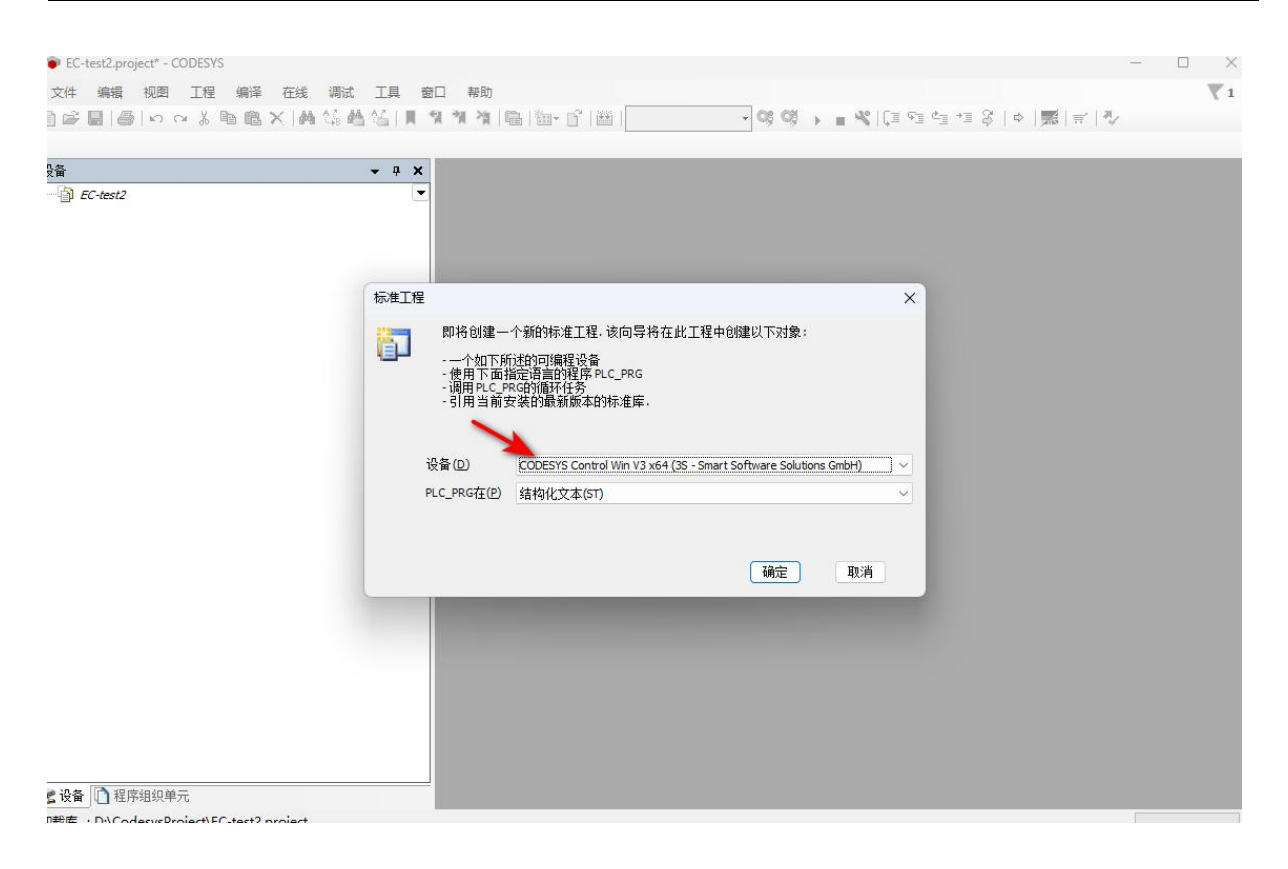

(2) 点击右下角图标 "CODESYS Gateway SysTray - x64"和 "CODESYS Control Win SysTray - x64"。右键图标 Start Gateway和 Start

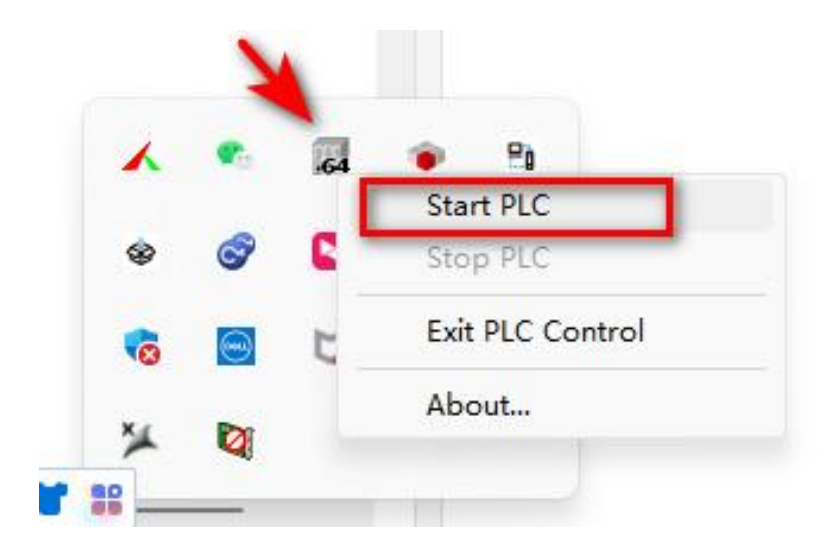

(3) 双击 Device, 点击右侧扫描网络,软件会自动扫描笔记本电脑(计算机名),双击 计算机名,可看见通讯设置界面电脑通讯显示绿色,通讯正常。

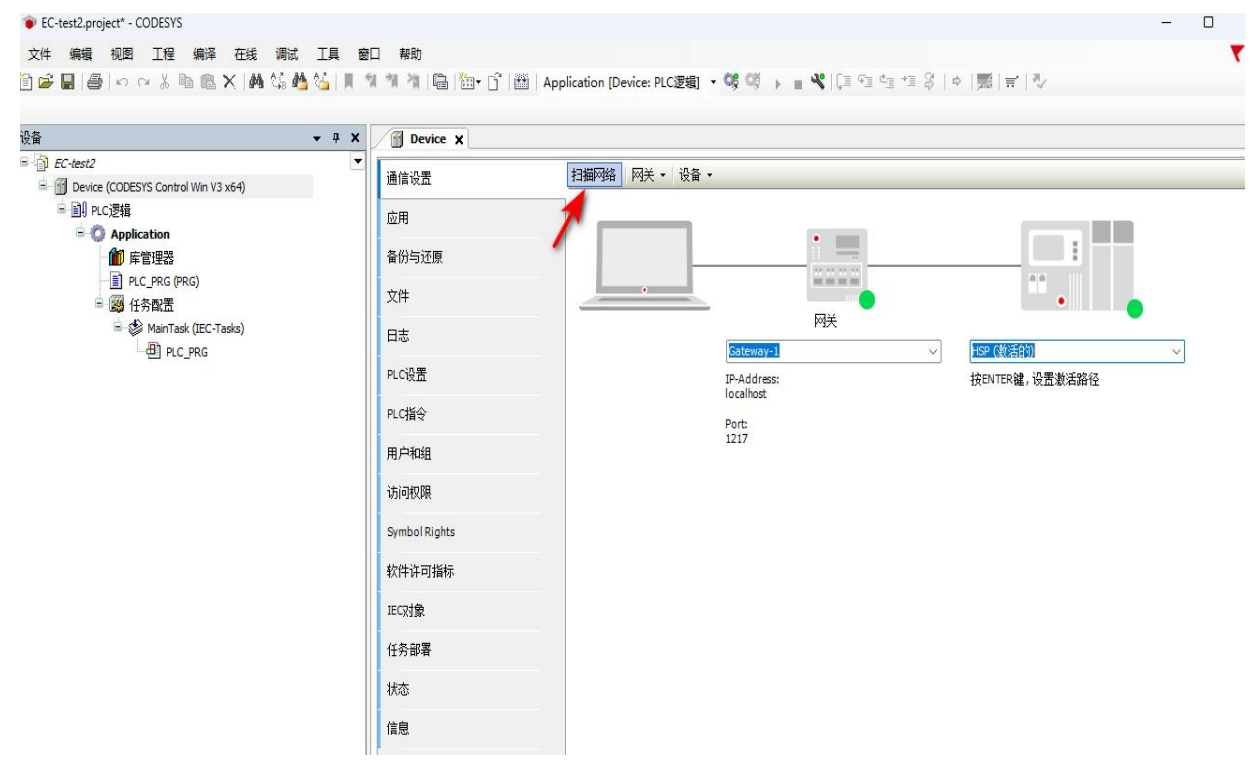

(4)在设备树中"Device (CODESYS SoftMotionWinV3 x64)">"添加设备",如图 5-1-22
所示,在添加设备窗口中选择"现场总线">"EtherCAT">"EtherCAT Master",如图
所示。

|                                                                                |   | <b>→</b> ∓ X                                                                                                    | Device X                                                                                                    |  |
|--------------------------------------------------------------------------------|---|----------------------------------------------------------------------------------------------------|----------------------------------------------------------------------------------------------------|--|
| -test2<br>第 PC-芝類<br>一〇 Application<br>第 PC-PRG<br>一〇 代名和花<br>一〇 四 r<br>一〇 四 r |   | 剪切            复制            粘防            劃除            重构            属物            添加対象            添加対象            添加対象            添加交件来…            添加交像…            更新设备…            更新设备…            県場切象            用…線線対象            編輯(O映射) | <ul> <li>通信设置</li> <li>应用</li> <li>备份与近原</li> <li>文件</li> <li>日志</li> <li>PLC设置</li> <li>PLC指令</li> <li>用户和组</li> <li>访问权限</li> <li>Symbol Rights</li> </ul> |  |
| ,                                                                              | * | 从CSV号入胺對<br>导出映對到CSV<br>在线配置模式<br>使能运动控制<br>复位原点设备[Device]<br>仿真                                                                                                    | 软件许可指标 EC对象 任务部署 状态 信息                                                                                                    |  |

| 一 添加设备                                                                                                    |                         |                                        |                |      |
|----------------------------------------------------------------------------------------------------|-------------------------|----------------------------------------|----------------|------|
| 名称 EtherCAT_Master                                                                                                    |                         |                                        |                |      |
| 动作<br>附加设备(A) (插入设备(D))                                                                                                    | 拔出设备(P) O               | 更新设备(U)                                |                |      |
| 用于全文搜索的字符串                                                                                                    | 供应商                     | <全部供应商>                                |                | ~    |
| 名称<br>· · · · · · · · · · · · · · · · · · ·                                                                                                     | e                       | 共应商                                    | 版本             | 描述   |
| CXxxxx internal Ether                                                                                                    | rCAT Master 3           | S - Smart Software Solution            | s GmbH 4.4.0.0 | CXx  |
| <ul> <li>■ EtherCAT Master Soft</li> <li>● EtherNet/JP</li> <li>■ Modbus</li> <li>● ## PROFIBUS</li> <li>● ## PROFIBUS</li> <li>● ## PROFIBUS</li> <li>● ## VLAPM适配器</li> <li>● 意名格学自动化</li> </ul> | tMotion 3               | 5 - Smart Software Solution            |                | Ethe |
| <ul> <li>         接类别分组         □ 显示所有版本(仅)              ④             在称:EtherCAT Master             供应商: 35 - Smart Software Soluti      </li> </ul>                                             | 限专家) 🗌 显示过<br>ions GmbH | 过期版本                                   |                |      |
| <b>类别: 主</b> 站<br>版本: 4.4.0.0<br>订单 <b>号:</b><br>描述: EtherCAT Master                                                                                                    |                         |                                        | ×              |      |
| <b>将被法设备作为最后一个子设备附加<br/>Device</b><br>● (在此窗口打开时,您可以在导航                                                                                                    | 器中选择另一个目                | <b>2</b><br>雨节点。)                      |                |      |
|                                                                                                    |                         | ~~~~~~~~~~~~~~~~~~~~~~~~~~~~~~~~~~~~~~ | 加设备 关          | 闭    |

(5)为EtherCAT Master分配网口,在设备树中双击"EtherCAT\_Master">"EtherCAT NIC 设置">"浏览",如图所示。

| •                                           | 4 X Device EtherCA     | T_Master X                                        |              |            |    |
|---------------------------------------------|------------------------|---------------------------------------------------|--------------|------------|----|
| C-test2 Device (CODESYS Control Win V3 x64) | ▲ 通用                   | 🕗 自动配置主站/从站                                       | Fther        | AT         |    |
| ■ IPLC逻辑                                    | 同步单元分配                 | EtherCAT NIC 2018                                 |              |            |    |
| Application                                 |                        | 目标地址(MAC) FF-FF-FF-FF-FF-FF-FF-FF-FF-FF-FF-FF-FF- | ∉ ☑广播 □冗余    |            |    |
| FE理論<br>PLC PRG (PRG)                       | næ©.                   | 通抽計(MAC) CC-96-F5-18-FD                           | -02 洗择       |            |    |
| - 通 任务配置                                    | 日志                     | 网络名称 以大同                                          |              |            |    |
| EtherCAT_Task (IEC-Tasks)                   | EtherCATI/O映射          | <ul> <li>● 通过MAC法择网络</li> <li>● 通过</li> </ul>     | 名称选择网络 □比较名称 |            |    |
| 🖹 🍪 MainTask (IEC-Tasks)                    | Eliker CATIECT + CA    |                                                   |              |            |    |
| EtherCAT_Master (EtherCAT Master)           | EURICATIECXY           | ▲ 分布式时钟                                           | ▶选项          |            |    |
|                                             | 状态                     | 周期 4000 🗼 µs                                      |              |            |    |
|                                             | 信息                     | 同步偏移 20 ♀ %                                       |              |            |    |
|                                             |                        | □ 同步窗口监视                                          |              |            |    |
|                                             |                        | 同步曲山 1 ♀ µs                                       |              |            |    |
|                                             |                        |                                                   |              |            |    |
|                                             |                        |                                                   |              |            |    |
|                                             | 消息 总计0个错误,0个警告,1条;     | 消息                                                |              |            |    |
|                                             | Devices                | - ○ 0个错误 • 0个答                                    | 吉 🚯 1条消息 🗙 🕅 | - Decement |    |
|                                             | 描述                     |                                                   | 工程           | 对象         | 位置 |
|                                             | ♥ 创建任务'EtherCAT_Task'. |                                                   |              |            |    |

选择网络适配器

| IAC地址        | 名称                                                 | 描述                                       |  |
|--------------|----------------------------------------------------|------------------------------------------|--|
| CC96E51BFDD2 | 以太网                                                | Realtek PCIe GbE Family Controller       |  |
| CC96E51BFDD2 | 以太网:1                                              | Realtek PCIe GbE Family Controller       |  |
| 60E9AA8573A8 | 蓝牙网络连接                                             | Bluetooth Device (Personal Area Network) |  |
| 00FF8542C2C1 | 以太网 2                                              | DIACom Ethernet Adapter                  |  |
| E2E9AA8573A7 | \Device\NPF_{E1F7125B-822E-4115-B9FD-8C1160091948} | Microsoft                                |  |
| 60E9AA8573A7 | \Device\NFF_{31933805-13BA-4C64-BF6D-C75C7A015DC8} | Microsoft                                |  |
|              |                                                    |                                          |  |
|              |                                                    |                                          |  |
|              |                                                    | 福辛                                       |  |

(6) 右击 "EtherCAT\_Master" > "扫描设备", 在扫描窗口中可以看到实际硬件组态, 如图所示。

| lart7                                                                                                    | y I Y 2 Paula                                                                                                    |                                                                                                    |                                                                                                    |                                                                                                    |                                                                     |                              |                                           |
|----------------------------------------------------------------------------------------------------|----------------------------------------------------------------------------------------------------|----------------------------------------------------------------------------------------------------|----------------------------------------------------------------------------------------------------|----------------------------------------------------------------------------------------------------|---------------------------------------------------------------------|------------------------------|-------------------------------------------|
| 1.312                                                                                                    |                                                                                                    |                                                                                                    | 扫描网络   四半 _   汎々                                                                                                    |                                                                                                    |                                                                     |                              |                                           |
| Device (CODESYS Control Win V3 x64)                                                                                                    | 通信设置                                                                                                    |                                                                                                    | 扫描网始 阿天 * 设备 *                                                                                                    |                                                                                                    |                                                                     |                              |                                           |
| En ruciention                                                                                                    | 应用                                                                                                    |                                                                                                    |                                                                                                    | •                                                                                                    |                                                                     |                              |                                           |
| ▲ 「」」「」」「」」「」」「」」「」」「」」「」」「」」「」」                                                                                                    | 备份与还原                                                                                                    |                                                                                                    |                                                                                                    |                                                                                                    |                                                                     |                              |                                           |
| ■ PLC_PRG (PRG)                                                                                                    | 文件                                                                                                    |                                                                                                    |                                                                                                    | and man and man                                                                                                    |                                                                     | •                            |                                           |
| 👙 EtherCAT_Task (IEC-Task                                                                                                    | s) 日志                                                                                                    |                                                                                                    |                                                                                                    | 网关                                                                                                    |                                                                     |                              |                                           |
| MainTask (IEC-Tasks) B PLC PRG                                                                                                    | PLC设置                                                                                                    |                                                                                                    |                                                                                                    | Gateway-1                                                                                                    | HSP<br>                                                             | (激活的)<br>夕称・                 | ~                                         |
| EtherCAT_Mas      放切                                                                                                    | DI CHEGO                                                                                                    |                                                                                                    |                                                                                                    | localhost                                                                                                    | HSP                                                                 |                              |                                           |
| 印画 复制                                                                                                    | PLOIN 2                                                                                                    |                                                                                                    |                                                                                                    | Port:<br>1217                                                                                                    | 设备<br>0000                                                          | 地址:<br>.4305                 |                                           |
| 総称                                                                                                    |                                                                                                    |                                                                                                    |                                                                                                    |                                                                                                    |                                                                     |                              |                                           |
|                                                                                                    | 消息-总计0个                                                                                                    | 错误,0个警告,1条                                                                                                    | 消息                                                                                                    |                                                                                                    |                                                                     |                              |                                           |
|                                                                                                    | Devices                                                                                                    |                                                                                                    | - 07#                                                                                                    | · ↓ 🕐 011警告 🚺 1 孫演題                                                                                                    | TE                                                                  | Tit db                       | 約票                                        |
| 海添加对象                                                                                                    | 900<br>100<br>100<br>100<br>100<br>100<br>100<br>100                                                                                                    | EtherCAT_Task'.                                                                                                    |                                                                                                    |                                                                                                    | 11E                                                                 | ALAR                         | 1.57 (101                                 |
| 🗋 添加文件夹                                                                                                    |                                                                                                    |                                                                                                    |                                                                                                    |                                                                                                    |                                                                     |                              |                                           |
| 添加设备<br>插入设备                                                                                                    |                                                                                                    |                                                                                                    |                                                                                                    |                                                                                                    |                                                                     |                              |                                           |
| 扫描设备                                                                                                    |                                                                                                    |                                                                                                    |                                                                                                    |                                                                                                    |                                                                     |                              |                                           |
| 禁用设备                                                                                                    |                                                                                                    |                                                                                                    |                                                                                                    |                                                                                                    |                                                                     |                              |                                           |
| 更新设备                                                                                                    |                                                                                                    |                                                                                                    |                                                                                                    |                                                                                                    |                                                                     |                              |                                           |
| 用编辑对象                                                                                                    |                                                                                                    |                                                                                                    |                                                                                                    |                                                                                                    |                                                                     |                              |                                           |
| 】程序组织单元 编辑IO映射                                                                                                    |                                                                                                    |                                                                                                    |                                                                                                    |                                                                                                    |                                                                     |                              |                                           |
| 从CSV导入映<br>C-test2.project* - CODESYS                                                                                                    |                                                                                                    | 추고 휴대                                                                                                    |                                                                                                    | 最后—次构建: 😋 0 🕭 0                                                                                                    | 预编译 ✔                                                               | 工程用户:(                       | (没有用户)                                    |
| Acsv육入史<br>-test2.project* - CODESYS<br>编辑 初照 I程 編<br>문을 알 다 다 상 등                                                                                                    | ₩<br>降在线调试工具<br>副:×: M4 \\$6 M4 \\$6  ]                                                                                                    | জন হায়<br>মুগু গু                                                                                                    | 📾   📷 - 了   🏙   Applic                                                                                                    | 最后—次构建: ♥ 0 ♥ 0                                                                                                    | ₩#¥✓ 63                                                             | 工程用户: (<br>■ ペ  〔3 ⊊3 ○      | (没有用户)<br>*」 *王 谷   中                     |
| 从CSV号入鉄<br>C-test2.project* - CODESYS<br>編編 初四 工程 編<br>: 副 〇 い の ※ 哈                                                                                                    | 8<br>降在线调试工具<br>18. × Ma (3. 44. (3. 14)                                                                                                    | 窗口 帮助<br>【111111111111111111111111111111111111                                                                                                    | I 🛅 I 🛅 - 🖸 I 🛗   Applic                                                                                                    | 最后一次构建: ♀ 0 ♥ 0<br>ation [Device: PLC逻辑                                                                                                    | ₩₩¥✓ 《<br>1<br>1<br>1<br>1<br>- <b>C</b> \$ ©\$ ►                   | 工程用户: (<br>- ペ) (二 今三 (      | (没有用户)<br>*3 *1                           |
| 从CSV号入鉄<br>C-test2_project* - CODESYS<br>: 編編 初回 工程 編<br>: 副 画 い へ 炎 喩 [                                                                                                    | 8<br>降在线 调试 I具<br>■ ×   Ma Ca Ma Ca    <br>▼ 4                                                                                                    | 窗口 帮助<br>1 1 1 1 1<br>× M Da                                                                                                    | I 🛅 - 🛐 - 👔 - Applic                                                                                                    | ●新二次物連: ○ 0 ● 0 ● 0 ● 0 ● 0 ● 0 ● 0 ● 0 ● 0 ● 0                                                                                                    | HRAN¥ ✓ 《2]                                                         | <u>Ⅰ</u> 程用户: (<br>【 〕 5 ] 5 | @(affinica)<br>* * ♀   ↔                  |
| 从CSV導入会<br>C-test2_project* - CODESYS<br>: 編編 初回 工程 編<br>: 副 画 い へ 炎 助<br>EC-test2<br>: Device (注機的) (CODESYS (                                                                                                    | 設<br>译 在线 调成 工具<br>こ × 4 4 4 4 4 4 1<br>マ 4<br>Control Win V3 扫描设备                                                                                                    | 窗口 帮助<br>「別「別」「別<br>マ                                                                                                    | Kan Kan Kan Kan Kan Kan Kan Kan Kan Kan                                                                                                    | ● ● ● ● ● ● ● ● ● ● ● ● ● ● ● ● ● ● ●                                                                                                    | HRAR ✓ 《6<br>N · C\$ C\$ >                                          | I程用户: (<br>【] 5] 5] 5        | (没有用户)<br>*= *= 중   中<br>□                |
|                                                                                                    | 바<br>译 在线 调试 工具<br>은 X 에 ()) 에 ()<br>· 우<br>Control Win V3<br>扫描设备<br>131届1018名                                                                                                    | 窗□ 帮助<br>【1 1 1 1<br>× M Da                                                                                                    | vice X                                                                                                    | 最后一次构建: ○ ○ ● ○ ation [Device: PLC逻辑 ation [Device: PLC逻辑                                                                                                    | 1998¥ ✓ 《6<br>1) - <b>(3</b> ) (3) )                                | I程用户:(<br>【□ 5] 5            | (2)(2)(2)(2)(2)(2)(2)(2)(2)(2)(2)(2)(2)(  |
|                                                                                                    | 바<br>1译 在线 调试 工具<br>2 · 에 () 에 () · 이 ()<br>2 · 무<br>2 · 마 (Vin V3<br>扫描设备<br>12描的设备                                                                                                    | 窗口 帮助<br>【 1 1 1 1 1<br>X ① Du<br>                                                                                                    | 「「「」」、「「」」」(Applic<br>evice X                                                                                                    | 最后一次构建: ○ ○ ● ○ ation [Device: PLC逻辑 DEVICe: PLC逻辑 EN/C # 10                                                                                                    | 1998¥ ✓ 《ģ<br>1) - Q\$ Q\$ }                                        | 工程用户: (<br>【 【 】 ⊂ 】 ⊂       | (没有用户)<br>*3 *1 2   中<br>- □              |
|                                                                                                    | 방<br>1译 在线 调试 工具<br>2 × 4 4 4 4 4 1 1<br>2 · 4 4 4 4 4 4 1 1<br>2 · 4 4 4 4 4 1 1 1 1 1 1 1 1 1 1 1 1 1 1                                                                                                    | 使日 神助                                                                                                    | で 、 で 、 低 の の の の の の の の の の の の の の の の の の                                                                                                    | 最后一次构建: ● 0 ● 0   ation [Device: PLC逻辑   別名地址 1                                                                                                    | 1998¥ ✓ 《ģ<br>1) - Ø\$ Ø\$ )<br>~                                   | 工程用户: (<br>【 〕 C ] C ] C     | (没有用户)<br>                                |
|                                                                                                    | 出 ・ ・ ・ ・ ・ ・ ・ ・ ・ ・ ・ ・ ・ ・ ・ ・ ・                                                                                                    | <ul> <li>第二 報助</li> <li>第二 第二</li> <li>第二 第二</li> <l< td=""><td>「 「 「 「 「 」 「 」 「 」 「 」 「 」 「 」 」 「 」 」 」 」 、 、 、 、</td><td>最后一次构建: ● 0 ● 0 ation [Device: PLC逻辑 JH名地址 1</td><td>1998¥ ✓ 《ģ</td><td>I程用户:(<br/>【〕 €] 6</td><td>(没有用户)<br/>11 *1 ②   中<br/>- □</td></l<></ul>                                                                                                    | 「 「 「 「 「 」 「 」 「 」 「 」 「 」 「 」 」 「 」 」 」 」 、 、 、 、                                                                                                    | 最后一次构建: ● 0 ● 0 ation [Device: PLC逻辑 JH名地址 1                                                                                                    | 1998¥ ✓ 《ģ                                                          | I程用户:(<br>【〕 €] 6            | (没有用户)<br>11 *1 ②   中<br>- □              |
|                                                                                                    | H      F      F | <ul> <li>200_1732</li> <li>311</li> <li>311</li></ul>                                                                                                    |                                                                                                    | 銀后一次构建: ● ○ ● ○ ation [Device: PLC運転 500 00 00 00 00 00 00 00 00 00 00 00 00                                                                                                    | 1998¥ ✓ 《ģ<br>■] • Q\$ Q\$ >                                        |                              | (ġ有用户)<br><sup>1</sup> 3 +13 ♀   ↔<br>- □ |
|                                                                                                    | 時…<br>降 在线 调试 工具<br>■ × M 公 他 公 リ<br>マ 和<br>Control Win V3 扫描设备<br>日描设备<br>安都名称<br>日 53(ES1<br>0011<br>C-Tasks)                                                                                                    | <ul> <li>200、V32</li> <li>31</li> <li>34</li> <li>34</li></ul>                                                                                                    |                                                                                                    | ●后一次构建: ● ○ ● ○ ation [Device: PLC運転 NHETTLY EN * 1 NHETTLY EN * 1 NHETTLY EN * 1                                                                                                    | 100,03 ✓ 1<br>10 • C¢ C <sup>3</sup> →<br>                          | I 提用户: (<br>【 义   〔 】 C 】 C  | (ġ有用户)<br>*± *± ♀   ↔                     |
|                                                                                                    | 日<br>一<br>译 在线 调试 工具<br>■ × M 公 M 公 J<br>マ 4<br>Control Win V3<br>扫描设备<br>分音なた<br>日<br>二<br>二<br>二<br>二<br>二<br>二<br>二<br>二<br>二<br>二<br>二<br>二<br>二                                                                                                    | <ul> <li>審□ 報助</li> <li>第 1 3 3 3 3</li> <li>第 2 3 3 4</li> <li>ア 1 1 1 1 1 1 1 1 1 1 1 1 1 1 1 1 1 1 1</li></ul>                                                                                                    |                                                                                                    | 銀后一次构建: ● ○ ● ○ ation [Device: PLC速标 NHETEL: ● □ ● ○ ● □ NHETEL: ● □ ● □ ● □                                                                                                    | 1998年~ 名<br>町 ・ C\$ C\$ →                                           |                              | (ġ有用户)<br>*± +± ♀   ↔                     |
| A.CSV導入使<br>C-test2-project* - CODESYS<br>: 編編 視照 工程 編<br>: 日 一 一 一 一 一 一 一 一 一 一 一 一 一 一 一 一 一 一                                                                                                    | 時…<br>译 在线 调试 工具<br>■ × M 公 M 公 J<br>こontrol Win V3 扫描设备<br>分音な<br>日本設計<br>にC-Tasks<br>5<br>CAT Master)                                                                                                    | <ul> <li>         ・</li> <li>         ・</li></ul>                                                                                                    | 「 この 「 いって 」 「 「 いって 」 「 、 いって 」 「 、 いって 」 、 、 、 、 、 、 、 、 、 、 、 、 、 、 、 、 、 、                                                                                                    | 銀后一次构建: ● ○ ● ○ ation [Device: PLC逻辑 NUESTICA: CTAL: 20. 別名地址 1 8                                                                                                    | 1998年~ 名<br>町 - CG CG ト                                             | I提用户:(<br>- ペ)(1 ℃ 0         | (ġ有用户)<br><sup>±</sup> ⊒ +⊒ ♀   ↔<br>- □  |
| A.CSV導入使<br>C-test2-project* - CODESYS<br>: 編編 視燈 工程 編<br>: 日 一 の 必 面<br>: 日 一 の 必 面<br>: 日 一 の 次 面<br>: 日 一 の 次 面<br>: 日 一 の 次 面<br>: 日 一 の の 次<br>: 日 一 の の 次<br>: 日 一 の の 次<br>: 日 一 の の 次<br>: 日 一 の の 次<br>: 日 一 の の 次<br>: 日 一 の の の の の<br>: 日 一 の の の の の<br>: 日 一 の の の の の の<br>: 日 一 の の の の の の の<br>: 日 一 の の の の の の の の<br>: 日 一 の の の の の の の の の<br>: 日 一 の の の の の の の の の の の<br>: 日 一 の の の の の の の の の の の の の<br>: 日 一 の の の の の の の の の の の の の の の の の の                                                                                                    | 日…<br>译 在线 调试 工具<br>■ × A4 公 4 4 4 4<br>Control Win V3 扫描设备<br>13描码设备<br>24描の设备<br>24描の设备<br>24描の设备<br>24描の设备<br>24描の设备<br>24描の设备<br>24描の设备<br>24描の设备<br>24描の设备<br>24描の设备<br>24描の设备<br>24描の设备<br>24描の设备<br>24描の设备<br>24描の设备<br>24描の设备<br>24描の设备<br>24描の设备<br>24描のして<br>25<br>25<br>25<br>25<br>25<br>25<br>25<br>25<br>25<br>25                                                                                                    | <ul> <li>審□ 報助</li> <li>第 第 第</li> <li>第 第 第</li> <li>第 第 第</li> <li>第 第 第</li> <li>3 第 第</li> <li>3 第 第</li>     &lt;</ul>                                                                                                    |                                                                                                    | 銀后一次构建: ● ○ ● ○ ation [Device: PLC逻辑 NUESTICE CT >> 0 別名地址 1 1 | 1998年→ 《香<br>町 - Q\$ Q\$ ト                                          | I提用户:(<br>- ペ)(I ⊂ 0 ⊂       | (ġ有用户)<br><sup>±</sup> ⊒ +⊒ ♀   ↔<br>-    |
| A.CSV最大会<br>C-test2-project* - CODESYS<br>: 编辑 視恩 工程 編<br>: 日 一 の 必 面<br>EC-test2<br>: 日 中の 2 版 面<br>: 日 中の<br>: 日 中の<br>: 日 中の<br>: 日 中の<br>: 日 中の<br>: 日 中の<br>: 日 中の<br>: 日 中の<br>: 日 中の<br>: 日 中の<br>: 日 中の<br>: 日 中の<br>: 日 中の<br>: 日 中の<br>: 日 中の<br>: 日 中の<br>: 日 中の<br>: 日 中の<br>: 日 中の<br>: 日 中の<br>: 日 中の<br>: 日 中の<br>: 日 中の<br>: 日 日 一の<br>: 日 日 一の<br>: 日 日 日 一の<br>: 日 日 一の<br>: 日 日 日 一の<br>: 日 日 日 一の<br>: 日 日 日 一の<br>: 日 日 日 一の<br>: 日 日 日 日 一の<br>: 日 日 日 日 日 日 日 日 日 日 日 日 日 日 日 日 日 日 日                                                                                                    | 日…<br>译 在线 调试 工具<br>■ × M 公 M 公 J<br>Control Win V3 扫描设备<br>13描的设备<br>ジロタイ<br>24描的设备<br>ジロック<br>13描の设备<br>ジロック<br>13描の设备<br>ジロック<br>13描の设备<br>ジロック<br>13描の设备<br>ジロック<br>13描のして<br>13描のして<br>13<br>13<br>13<br>13<br>13<br>13<br>13<br>13<br>13<br>13                                                                                                    | <ul> <li>審□ 報助</li> <li>第二 報助</li> <li>第二 第二 第二</li> <li>第二 第二 第二</li> <li>第二 第二 第二</li> <li>第二 第二 第二</li> <li>第二 第二 第二</li> <li>第二 第二 第二</li> <li>第二 第二 第二</li> <li>第二 第二 第二</li> <li>第二 第二 第二</li> <li>第二 第二 第二</li> <li>第二 第二 第二</li> <li>第二 第二 第二</li> <li>第二 第二 第二</li> <li>第二 第二 第二</li> <li>第二 第二 第二</li> <li>第二 第二 第二</li> <li>第二 第二</li> <li>第二 第二<!--</td--><td></td><td>銀后一次构建: ● ○ ● ○ ation [Device: PLC 逻辑 3457720 CTA+ 2.75 別名地址 1 1 3</td><td>刊984¥ ✓ 《信<br/>町 · C\$ C\$ ↓</td><td>I 提用户: (<br/>- ペ ) (王 ○王 ○</td><td>(ġ有用户)<br/>*■ *■ ♀   ↓<br/> □</td></li></ul>                                                                                                    |                                                                                                    | 銀后一次构建: ● ○ ● ○ ation [Device: PLC 逻辑 3457720 CTA+ 2.75 別名地址 1 1 3                                                                                                    | 刊984¥ ✓ 《信<br>町 · C\$ C\$ ↓                                         | I 提用户: (<br>- ペ ) (王 ○王 ○    | (ġ有用户)<br>*■ *■ ♀   ↓<br>□                |
| A.CSV最入会<br>C-test2.project* - CODESYS<br>: 編編 視型 工程 編<br>: 回 回 ロ 後 回<br>: 回 PLC.28福<br>: 回 PLC.28福<br>: 回 PLC.28<br>: 回 PLC.28<br>: □ PLC.28<br>: □ PLC.28<br>: | 時…<br>時<br>一<br>日<br>一<br>日<br>日<br>日<br>日<br>日<br>日<br>日<br>日<br>日<br>日<br>日<br>日<br>日                                                                                                    | <ul> <li>第二 単約</li> <li>第二</li> <li>第二</li></ul>                                                                                                    | Wite Note Note Note Note Note Note Note No                                                                                                    | 銀后一次构建: ● 0 ● 0 ation [Device: PLC逻辑       J型CDW     CD×     10       別気地址     1       1     1                                                                                                    | 1998¥ ✓ 《6<br>1) - <b>(3</b> ) (3) )                                |                              | (ġ有用户)<br>*∃ *∃ 🎸   ¢<br>- □              |
| A.CSV争入会<br>C-test2project* - CODESYS<br>: 編編 視題 工程 編<br>: 副 一 の べ 後 面<br>EC-test2<br>: Device 店主推行) (CODESYS<br>: 回 PLC逻辑<br>: Device 店主推行) (CODESYS (<br>: 回 PLC逻辑<br>: Device 店主推行) (CODESYS (<br>: 回 PLC逻辑<br>: Device 店主推行) (CODESYS (<br>: 回 PLC逻辑<br>: Device 店主推行) (CODESYS (<br>: 回 PLC逻辑<br>: Device 店主推行) (CODESYS (<br>: 回 PLC逻辑<br>: Device 店主推行) (CODESYS (<br>: 回 PLC逻辑<br>: Device Reference (<br>: PLCPRG (PRG)<br>: Device Reference (<br>: PLCPRG (PRG)<br>: Device Reference (<br>: PLCPRG (PRG)<br>: Device Reference (<br>: PLCPRG (PRG)<br>: Device Reference (<br>: PLCPRG (PRG)<br>: Device Reference (<br>: Device Reference (<br>: Device Reference                                                                                                    | H                                                                                                    |                                                                                                    | Wile a constraint of the second second seco | 最后一次构建: ● 0 ● 0   ation [Device: PLC逻辑      周谷地址      別名地址      1     8                                                                                                    | 1998¥ ✓ 《6<br>1) - <b>(3</b> ) (3) )                                |                              | (沒有用户)<br>*3 *3 谷   中<br>- □              |
| A.CSV争入会<br>C+test2-project* - CODESYS<br>: 編編 初照 工程 編<br>: 副 ● ロ ロ 後 面<br>EC-test2<br>: Device 注意的 (CODESYS (<br>: 副) PLC逻辑<br>: Device 注意的 (CODESYS (<br>: 国) PLC逻辑<br>: Device 注意的 (CODESYS (<br>: 国) PLC逻辑<br>: Device 注意的 (CODESYS (<br>: 国) PLC逻辑<br>: Device 注意的 (CODESYS (<br>: 国) PLC逻辑<br>: Device 注意的 (CODESYS (<br>: 国) PLC逻辑<br>: Device 注意的 (CODESYS (<br>: 国) PLC逻辑<br>: Device 注意的 (CODESYS (<br>: 国) PLC逻辑<br>: Device 注意的 (CODESYS (<br>: 国) PLC逻辑<br>: Device 注意的 (CODESYS (<br>: 国) PLC逻辑<br>: Device 注意的 (CODESYS (<br>: 国) PLC逻辑<br>: Device 注意的 (CODESYS (<br>: 国) PLC逻辑<br>: Device 注意的 (CODESYS (<br>: 国) PLC逻辑<br>: Device 注意的 (CODESYS (<br>: Device 注意的 (<br>: Device 注意的 (<br>: Device 注意的 (<br>: Device 注意的 (<br>: Device Limit (<br>: Device Limit (<br>: Device Li                                                                                                    | H                                                                                                    | 使日 神師     秋田     秋田     秋     秋田     秋田     秋田     秋田     秋田     秋     秋     秋     秋     秋     秋     秋     秋     秋     秋 |                                                                                                    | 最后一次构建: ○ ○ ○ ○ ○ ation [Device: PLC逻辑                                                                                                    | 10000000     1000000000       1000000000000000000000000000000000000 |                              | (沒有用户)<br><sup>▲</sup> 』 *■ ②   中<br>- □  |

# (7) 将所有模块都设置"使能1"

|                                            | ▼ # X 📝 Device 🕅 ID:   | 32C1 X    |             |         |         |     |       |                           |             |
|--------------------------------------------|------------------------|-----------|-------------|---------|---------|-----|-------|---------------------------|-------------|
| 间 PLC逻辑                                    | ▼ ModuleI/OBARt        | 查找        | 过滤          | 8 显示所有  | 1       |     |       | <ul> <li>中为IO通</li> </ul> | 值道添加FB *□转到 |
| Application                                | 1                      |           | 時時 潘道       | +++++++ | 244 TFU | 用元  | 描述    |                           |             |
|                                            | ModuleEC对象             |           | DI OD       | PLINE O | PIT     | +/6 | DI 00 |                           |             |
|                                            | 信白                     | -         | DI_00       | 961X0.0 | BIT     |     | DI_00 |                           |             |
| StherCAT Task (IEC-Tasks)                  | 14 ASA                 |           | DI 02       | %1x0.2  | BIT     |     | DI 02 |                           |             |
| AinTask (IEC-Tasks)                        |                        |           | DI 03       | %IX0.3  | BIT     |     | DI 03 |                           |             |
| B PLC PRG                                  |                        |           | DI 04       | %IX0.4  | BIT     |     | DI 04 |                           |             |
| EtherCAT_Master (EtherCAT Master)          |                        |           | DI_05       | %IX0.5  | BIT     |     | DI_05 |                           |             |
| ■ ♥ SM ES100 V32 (SM-ES100 V32)            |                        |           | DI 06       | %IX0.6  | BIT     |     | DI 06 |                           |             |
| 🕷 ID32C1 (Digital Input, 32 Channels) 🚺    |                        |           | DI_07       | %IX0.7  | BIT     |     | DI_07 |                           |             |
| OD 16N (Digital Output, 16 Channels, NPN)  |                        | **        | DI_08       | %DX1.0  | BIT     |     | DI_08 |                           |             |
| 🙀 ID 16N (Digital Input, 16 Channels, NPN) |                        | - 19      | DI_09       | %IX1.1  | BIT     |     | DI_09 |                           |             |
| Senmun_Serials_IO_Modules_4                |                        | Ng        | DI_0A       | %IX1.2  | BIT     |     | DI_0A |                           |             |
| C Senmun_Serials_IO_Modules_5              |                        | - *       | DI_0B       | %IX1.3  | BIT     |     | DI_06 |                           |             |
| Senmun_Serials_IO_Modules_6                |                        | 🐪         | DI_0C       | %IX1.4  | BIT     |     | DI_0C |                           |             |
| Senmun_Serials_IO_Modules_7                |                        |           | 9           | 罟映射     | 結문理     | 新空田 | 使     | 用父设备设置                    |             |
| K Senmun_Serials_IO_Modules_8              | 1                      |           |             |         | 1       |     | 使     | 用父设备设置                    | 1           |
| K Senmun_Serials_IO_Modules_9              |                        | 🧑 - 回運新受重 | ◎ =映射到划     | 有受重     |         | 2-  |       | 能加着未在任何任务                 | 全中使用,则使用总线) |
| Senmun_Serials_IO_Modules_10               |                        |           |             |         |         |     |       |                           |             |
| Senmun_Serials_IO_Modules_11               | 消息 -总计0个错误,0个警告        | ,1条消息     |             |         |         |     |       |                           |             |
| Senmun_Serials_IO_Modules_12               | Devices                | - 0       | 0个错误 😗 0个警告 | 9 1 条消息 | XX      |     |       |                           |             |
| Senmun_Serials_IO_Modules_13               | 描述                     |           |             |         |         | 工程  |       | 对象                        | 位置          |
| Senmun Serials IO Modules 14               | A ORBAT STELLAR AT THE | ,         |             |         |         |     |       |                           |             |

# 三、程序下载并启动监控

1、点击"登录",下载后进行启动

|                                                                                                    | 1 개 개 [월 [월· ]] (월 Applicatio             | on [Device: PLC逻辑] • 🧐 🧐 🕟 = 🤌                        | ([] 4] 4] *] | 3   4   100   100                                                                          | ₹.  |     |
|----------------------------------------------------------------------------------------------------|-------------------------------------------|-------------------------------------------------------|--------------|--------------------------------------------------------------------------------------------|-----|-----|
| <b>→</b> ∓ X                                                                                                    | Device X                                  | 启动 (F)                                                | i)           |                                                                                            |     |     |
| ● ④ ① Device [连接的] (CODESYS Control Win V3 x64)                                                                                                    | 通信设置 扫描                                   | 网络  网关 +   设备 +                                       |              |                                                                                            |     |     |
| By TrUE #     Application (侍上)     Im F容理器     Im FC-PRG (PRG)     Im FC-PRG (PRG)     Im FC-PRG (P | 成用<br>备份与还原<br>文件<br>日志<br>PLC设置<br>PLC描令 | Gateway-1<br>IP-Address:<br>localhost<br>Port<br>1217 | Щ.<br>Ж      | <ul> <li>HSP (数括)</li> <li>设备名称:</li> <li>HSP</li> <li>设备地址:</li> <li>0000.4305</li> </ul> | 10  | V   |
| D 16N (Digital Input, 16 Channels, NPN)                                                                                                    | 监视 1                                      |                                                       |              |                                                                                            |     |     |
| Semun Serials JO Modules_4     Semun Serials JO Modules_5     Semun Serials JO Modules_6     Semun Serials JO Modules_7     Semun Serials JO Modules_8     Semun Serials JO Modules_9     Semun Serials JO Modules_10     Semun Serials JO Modules_10                                                                                                    | 東达式                                       | 应用                                                    | 类型           | 值                                                                                          | 准备值 | 执行点 |
| Semmun_Serials_IO_Modules_12     Semmun_Serials_IO_Modules_13     Semmun_Serials_IO_Modules_14                                                                                                    |                                           |                                                       |              |                                                                                            |     |     |

强制写入值,看实物指示灯状态是否有变化。

|                                         | -         | 停止                                              | Shift+F8      | Арр            | Dication (Device: PLC)24 | 1        |        | 6   G = 1 = 1 | - <u>s</u> -a q | 2 1 4 1 2 | 6   <del>4</del>   4 |      |                 |                 |
|-----------------------------------------|-----------|-------------------------------------------------|---------------|----------------|--------------------------|----------|--------|---------------|-----------------|-----------|----------------------|------|-----------------|-----------------|
| 문 <b>습</b>                              |           | 单循环                                             | Ctrl+F5       | 2              | OD16N X                  |          |        |               |                 |           |                      |      |                 |                 |
| 😑 🈏 👔 Device [连接的] (CODESYS Control Wir | 10        | 新建断点                                            |               |                | <b>杏</b> 找               |          | 讨法器    |               |                 |           |                      |      | al首法hnee →=     | 46日(22-0)       |
| □ 副 PLC)逻辑                              | Ø         | 新建数据断点                                          |               |                |                          | 12:07/4  | ALDONS | TEN VILLES    | 110-12-00-02    |           | 1000000              |      | CELEBOODER DALL | 463439693       |
| 🖹 🔘 Application [运行]                    | 5         | 编辑断点                                            |               |                | 变量                       | 映射       | 通道     | 地址            | 类型              | _         | 当前值                  | 预备值  | 单元 描述           |                 |
| ▲ 库管理器                                  |           | 设置或清除断点                                         | F9            |                |                          |          | DO_00  | %QX0.0        | BIT             | TRUE      |                      |      | DO_00           |                 |
| PLC_PRG (PRG)                           | ۲         | 禁用断点                                            |               |                | 📬                        |          | DO_01  | %QX0.1        | BIT             | TRUE      |                      |      | DO_01           |                 |
| ■ ■ 任务配置                                | ۰         | 使能断点                                            |               |                | 🍫                        |          | DO_02  | %QX0.2        | BIT             | TRUE      |                      |      | DO_02           |                 |
| - 😳 🍪 EtherCAT_Task (IEC-T              | -<br>-    | 期的寸                                             | F10           |                |                          |          | DO_03  | %QX0.3        | BIT             | TRUE      |                      |      | DO_03           |                 |
| 🖹 😏 🍪 MainTask (IEC-Tasks)              | 9-<br>6-5 | Rik A                                           | FS            |                | 🍫                        |          | DO_04  | %QX0.4        | BIT             | FALSE     |                      | TRUE | DO_04           |                 |
| -셴 PLC_PRG                              | den.      | BICH                                            | Shift+E10     |                | - **                     |          | DO_05  | %QX0.5        | BIT             | FALSE     |                      | TRUE | DO_05           |                 |
| 😑 😏 📆 EtherCAT_Master (EtherCAT Maste   |           |                                                 | Shireffilo    |                | 📬                        |          | DO_06  | %QX0.6        | BIT             | FALSE     |                      |      | DO_06           |                 |
| 🖹 😏 🎔 SM_ES100_V32 (SM-ES100_V3         |           | 1211到元RINE                                      |               |                | **                       |          | DO_07  | %QX0.7        | BIT             | FALSE     |                      |      | DO_07           |                 |
| - 😳 🛱 ID32C1 (Digital Input, 32 C       | 9         | 设置 トー 旅店 り                                      |               |                | <b>*</b> *               |          | DO_08  | %QX1.0        | BIT             | FALSE     |                      |      | DO_08           |                 |
| OD 16N (Digital Output, 16              | • •       | 显示当前语句                                          |               |                | - **                     |          | DO_09  | %QX1.1        | BIT             | FALSE     |                      |      | DO_09           |                 |
|                                         |           | 写入值                                             | Ctrl+F7       |                | - *                      |          | DO_0A  | %QX1.2        | BIT             | FALSE     |                      |      | DO_0A           |                 |
| K Senmun_Serials_IO_Modules_            | -         | 强制值                                             | F7            |                |                          |          |        | 1             |                 | Int All   |                      | m    |                 |                 |
| K Senmun_Serials_IO_Modules_            |           | 释放值                                             | Alt+F7        |                | DO_05                    |          |        |               | 里边              | [映射]      | 思是更新发                | 崔    | 便能1(若未在任何       | 可任务中使用,则使用总线周期份 |
| K Senmun_Serials_IO_Modules_            | e         | 打场运动制措式                                         |               | + [7] 🍫 = 创建新变 |                          | <b>*</b> | 映射到现7  | 有变量           |                 |           |                      |      |                 |                 |
| K Senmun_Serials_IO_Modules_            |           | 12 1) 17 10 10 10 10 10 10 10 10 10 10 10 10 10 |               |                |                          |          |        |               |                 |           |                      |      |                 |                 |
| K Senmun_Serials_IO_Modules_            | 8         | 18/1/4718                                       |               | -              |                          |          |        |               |                 |           |                      |      |                 | •               |
| K Senmun_Serials_IO_Modules_            | 9         | 显示模式                                            | ,             |                |                          | 成田       |        | 迷刑            |                 | 信         |                      | 准备信  | 执行点             |                 |
| K Senmun_Serials_IO_Modules_            |           | Check Memory for Acti                           | e Application |                |                          | 1000     |        | ~=            |                 | -         |                      |      | 201274          |                 |
| K Senmun_Serials_IO_Modules_            |           | 创建PLC崩溃报告                                       |               |                |                          |          |        |               |                 |           |                      |      |                 |                 |
| K Senmun_Serials_IO_Modules_            | 12        |                                                 |               | _              |                          |          |        |               |                 |           |                      |      |                 |                 |
| K Senmun_Serials_IO_Modules_            | 13        |                                                 |               |                |                          |          |        |               |                 |           |                      |      |                 |                 |
| K Senmun Serials IO Modules             | 14        |                                                 |               |                |                          |          |        |               |                 |           |                      |      |                 |                 |

- 3、模块参数配置
- 1、启动参数可以选择配置数字量滤波参数、模拟量滤波参数、以及各个子卡所需要修 改的参数,比如模拟量量程,量程选择可以参考 <u>5.1、模拟量对应数值表</u>
- 2、点击 ES100,在右侧启动参数,点击"添加"
- 3、设置对应需要模拟量量程和参数。完成后点击"确定"
- 4、下载进去后生效

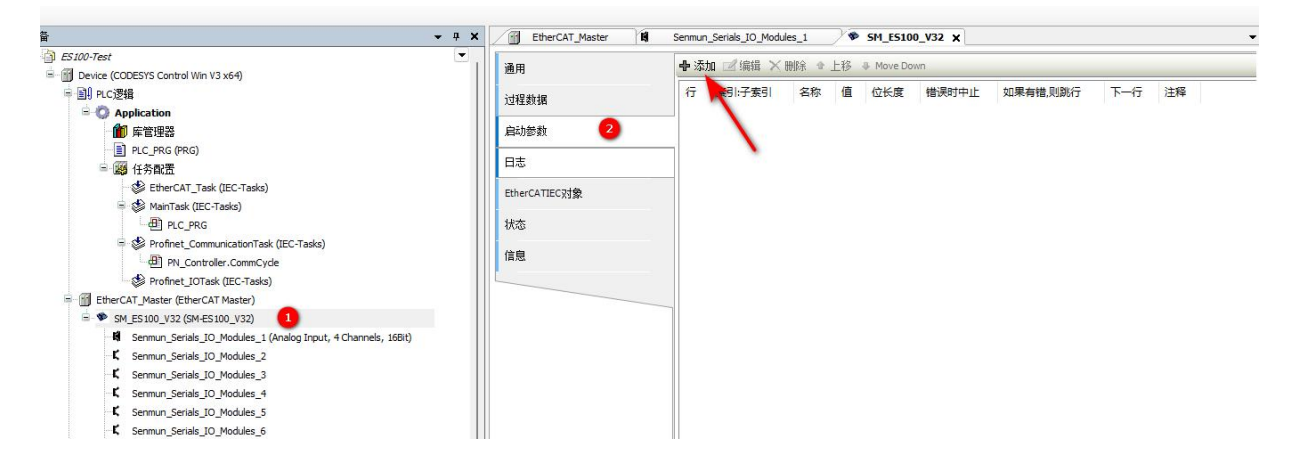

# ILPN-8AP 使用案例

- ▶ 计算机一台,预装博途 V18 软件
- ➤ IO-Link 网线
- ▶ 开关电源一台
- ≻GSDL 配置文件
- 2、 组态连接
- 一:安装 GSDL 设备描述文件 XML
- (1) 找到提供的 ILPN-8AP 的文件,注意型号

| 项目(P) 编辑(E) 视图(V) 插入(I) 在线(O                       | 通信(1) 工具の 窗口(2) 常助(1)                               | Table interested Automation                                                                                                    |
|----------------------------------------------------|-----------------------------------------------------|----------------------------------------------------------------------------------------------------|
| 📑 🕒 🖬 保存项目 🚢 🐰 🗉 🖻 🗙                               | 📲 🔆 🖉 (1) 👔 (1) (1) (1) (1) (1) (1) (1) (1) (1) (1) | PORTAL                                                                                                    |
| 项目树                                                | 支持包(P)                                              | 任务 ■□▶                                                                                                    |
| 设备                                                 | - 管理論用拈紙(文件(GSD) (D)                                | 选项                                                                                                    |
|                                                    | Eth Automation License Manager(A)                   |                                                                                                    |
|                                                    | 1 显示参考文本(W)                                         | * 本世和林静                                                                                                    |
| ▼ 「1 项目1                                           |                                                     |                                                                                                    |
| 🐨 📑 漆加新设备                                          |                                                     |                                                                                                    |
| 4. 设备和网络                                           |                                                     |                                                                                                    |
| PLC_1 [CPU 1214C AC/DC/Riy]                        |                                                     |                                                                                                    |
| ▶ 展示分组的设备                                          |                                                     | □ 区分大小写 >>                                                                                                    |
| ▶ → 施设备力能                                          |                                                     | 中 一 在子は物中資格 を                                                                                                    |
| <ul> <li>         ・          ・</li></ul>           |                                                     | 一方程遵文木山変地                                                                                                    |
| <ul> <li></li></ul>                                |                                                     |                                                                                                    |
| <ul> <li>通 语言和资源</li> </ul>                        |                                                     |                                                                                                    |
| <ul> <li>         ・          、         、</li></ul> |                                                     | - 10112032023A                                                                                                    |
| ▶ 100 1±33,101円<br>▶ 100 1±33,101円                 |                                                     | 「同下                                                                                                    |
|                                                    |                                                     | ORL                                                                                                    |
|                                                    |                                                     | 童执                                                                                                    |
|                                                    |                                                     | and a second second sec |
|                                                    |                                                     | 質決力・                                                                                                    |
|                                                    |                                                     |                                                                                                    |
|                                                    |                                                     | () 整个文档                                                                                                    |
|                                                    |                                                     | ○ 从当前位置开始                                                                                                    |
|                                                    |                                                     |                                                                                                    |
|                                                    |                                                     | 营执 全部营执                                                                                                    |
|                                                    |                                                     | 011001100110011 × 连言和恣语                                                                                                    |
|                                                    |                                                     |                                                                                                    |
|                                                    |                                                     | 2011年1月1日1日1日1日1日1日1日1日1日1日1日1日1日1日1日1日1日1                                                                                                    |
|                                                    | 3. 属性 14 倍急 4                                       |                                                                                                    |
|                                                    | 変換 m   交叉目田   加速                                    |                                                                                                    |
|                                                    |                                                     |                                                                                                    |
| ✓ 详细细图                                             |                                                     | · · · · · · · · · · · · · · · · · · ·                                                                                                    |
| 1111000                                            | 1 路径 描述 转至 7 描述 数击 时间                               |                                                                                                    |
|                                                    |                                                     |                                                                                                    |
| A131                                               |                                                     |                                                                                                    |
| (C)111                                             |                                                     |                                                                                                    |
|                                                    |                                                     |                                                                                                    |
|                                                    |                                                     |                                                                                                    |
|                                                    |                                                     |                                                                                                    |
|                                                    |                                                     |                                                                                                    |
|                                                    |                                                     |                                                                                                    |
|                                                    |                                                     |                                                                                                    |
| ◆ Portal 視園 Ⅲ 总览                                   |                                                     |                                                                                                    |

找到对应路径,定位到放 GSDL 的文件夹,才能正确识别文件,不需要打开文件夹

- X

| M Siemens - CilUsersILiuTiDocumentsIAutomation项目1项目1                                                                                                    |                                                                                                    | _ # >                         |
|----------------------------------------------------------------------------------------------------|----------------------------------------------------------------------------------------------------|-------------------------------|
| 项目(P) 编辑(E) 视图(V) 插入(I) 在线(O) 选项(N) 工具(I) 窗口(                                                                                                    | W) 帮助(H)                                                                                                    | Totally Integrated Automation |
| ▲ ● ● ★ ● ● ★ ● ● ● ● ● ● ● ● ● ● ● ● ●                                                                                                    | ■ 「\$P\$ \$P\$ \$P\$ \$P\$ \$P\$ \$P\$ \$P\$ \$P\$ \$P\$ \$P                                                                                                    | PORTAL                        |
|                                                                                                    |                                                                                                    | 11.57                         |
|                                                                                                    |                                                                                                    | 选项                            |
| B                                                                                                    |                                                                                                    | u                             |
| * (1/6B)                                                                                                    |                                                                                                    | 查找和替换                         |
| ☆ 加新设备                                                                                                    |                                                                                                    |                               |
| 4 盖 设备和网络                                                                                                    |                                                                                                    |                               |
| DILC_1 [CPU 1214C AC/DC/Riy]                                                                                                    |                                                                                                    | 全字匹配                          |
| ▶ 1 展示分组的设备<br>▶ C 由△22章                                                                                                    |                                                                                                    | 「区分大小写                        |
| ▶ 28 時设备功能                                                                                                    |                                                                                                    | 一在子结构中重线 <b>4</b>             |
| • 1 公共数据                                                                                                    | 管理通用装描法文件 🛛 🗙                                                                                                    | 一在機構文本中直接                     |
| <ul> <li>         ・</li> <li>         ・</li></ul> |                                                                                                    | ()使用通数符                       |
| <ul> <li>・ 10 出言和決定</li> <li>・ 17 新大は制造口</li> </ul>                                                                                                    |                                                                                                    | □ 使用正则表达式                     |
| > 📓 在线访问                                                                                                    | лияна слозеняци презкар                                                                                                    | OPT                           |
| ▶ 🏣 读卡器IUSB 存储器                                                                                                    | 导入路径的内容                                                                                                    |                               |
|                                                                                                    | ● 文件 版本 语意 状态 信息                                                                                                    |                               |
|                                                                                                    | ✓ GSDML-V2.4-SIMIL_PN-8AP_V1.1 V2.4 英语 尚未安装 DAP_DEVIC                                                                                                    | <u>=</u> 1%                   |
|                                                                                                    |                                                                                                    | 营损为:                          |
|                                                                                                    |                                                                                                    |                               |
|                                                                                                    |                                                                                                    | <ul> <li>● 整个文档</li> </ul>    |
|                                                                                                    |                                                                                                    | ○ 从当前位置开始                     |
|                                                                                                    | 171007100710071007100                                                                                                    | 119-2-1001-2-10 〇 选择          |
|                                                                                                    |                                                                                                    | 普换 全部普换                       |
|                                                                                                    |                                                                                                    | ▼ 语言和深邃                       |
|                                                                                                    |                                                                                                    |                               |
|                                                                                                    |                                                                                                    | 「深海市営業」                       |
|                                                                                                    |                                                                                                    |                               |
|                                                                                                    | 常规。交叉引用 编译                                                                                                    |                               |
| With the last Ca                                                                                                    |                                                                                                    | ×                             |
| ▶ 洋貓视图                                                                                                    | 1 MP 07 MICE 14 77 L. AND MICE 10 44                                                                                                    |                               |
|                                                                                                    | 에며 유물 카페 1 표키 고파 1                                                                                                    |                               |
| Ar 24                                                                                                    |                                                                                                    |                               |
| 6W                                                                                                    |                                                                                                    |                               |
|                                                                                                    |                                                                                                    |                               |
|                                                                                                    |                                                                                                    |                               |
|                                                                                                    |                                                                                                    |                               |
|                                                                                                    |                                                                                                    |                               |
|                                                                                                    |                                                                                                    |                               |
| A Dested 細胞 医白斑                                                                                                    | I design of the second second s |                               |
|                                                                                                    |                                                                                                    |                               |

(2) 组态模块硬件,从右侧的硬件目录找到模块拖到网络视图

|                                                    | □ < 项目1 > 设备和网络                                                                                           |                                                                                                    |               |            | _ # # X                                           | 硬件目录                                                |      |
|----------------------------------------------------|----------------------------------------------------------------------------------------------------|----------------------------------------------------------------------------------------------------|---------------|------------|---------------------------------------------------|-----------------------------------------------------|------|
| 设备                                                 |                                                                                                    |                                                                                                    | J 拓扑视图        | 、固体洞       | A 1 1 2 2 2 2 2 2 2 2 2 2 2 2 2 2 2 2 2           | 洗10                                                 |      |
| 4 C                                                | □ → ■ 网络 计连接 回归法法                                                                                         |                                                                                                    |               |            | 网络新游 4 1                                          | ~~~                                                 |      |
|                                                    |                                                                                                    |                                                                                                    |               | ~          |                                                   | ~ 민준                                                |      |
| 1 项目1                                              |                                                                                                    |                                                                                                    |               |            | ₩ 20mm                                            | * D#                                                |      |
| ■ 添加新设备                                            |                                                                                                    |                                                                                                    |               | -          | <ul> <li>S7-1200 statio</li> <li>PLC 1</li> </ul> | <###>                                               | 84   |
| 📥 设备和网络                                            | PLC_1                                                                                                    | senmun-il-pn                                                                                                    |               |            | ▼ GSD device 1                                    | ☑ 过渡 配置文件 <全部>                                      |      |
| PLC_1 [CPU 1214C AC/DC/Rly]                        | CPD 1214C                                                                                                 | DP. HORM                                                                                                    |               |            | senmun-il-on                                      | Controllers                                         |      |
| ▶ 🔚 未分组的设备                                         |                                                                                                    | 「「「「「「「「「「」」」」                                                                                                    |               |            |                                                   | HM HM                                               |      |
| <ul> <li>         ·</li></ul>                      |                                                                                                    | PLC_T PROHINE THEL_                                                                                                    |               |            |                                                   | PC systems                                          |      |
| ・ 28 西安省切底                                         |                                                                                                    | 2                                                                                                    |               |            |                                                   | Network components                                  |      |
| ▶ · · · · · · · · · · · · · · · · · · ·            |                                                                                                    | •                                                                                                    |               | _          |                                                   | Detecting & Monitoring                              |      |
| ▶ 〒 文結設置                                           |                                                                                                    |                                                                                                    |               | - 2        |                                                   | Distributed I/O                                     |      |
| <ul> <li>▲ × □ × □ × □</li> <li>▲ 淡言和淡语</li> </ul> |                                                                                                    |                                                                                                    |               | - 112      |                                                   | Power supply and distribut                          | ion  |
| 版本控制指口                                             |                                                                                                    |                                                                                                    |               | 4          |                                                   | Field devices                                       |      |
| 在线访问                                               |                                                                                                    |                                                                                                    |               | <u>1</u> - |                                                   | - 📑 Other field devices                             |      |
| · 读卡器/USB 存储器                                      |                                                                                                    |                                                                                                    |               | •          |                                                   | Additional Ethernet dev                             | ices |
|                                                    |                                                                                                    |                                                                                                    |               |            |                                                   | PROFINET IO                                         |      |
|                                                    |                                                                                                    |                                                                                                    |               |            |                                                   | Drives                                              |      |
|                                                    |                                                                                                    |                                                                                                    |               | - 15       |                                                   | Encoders                                            |      |
|                                                    |                                                                                                    |                                                                                                    |               | - 10       |                                                   | Gateway                                             |      |
|                                                    |                                                                                                    |                                                                                                    |               | - 11       |                                                   | • 10                                                |      |
|                                                    |                                                                                                    |                                                                                                    |               | _          |                                                   | SENMON                                              |      |
|                                                    |                                                                                                    |                                                                                                    |               | - 1        |                                                   | E ES Series                                         |      |
|                                                    |                                                                                                    |                                                                                                    |               |            |                                                   | SMIL-PN-8A                                          | P    |
|                                                    |                                                                                                    |                                                                                                    |               |            |                                                   | SIEMENS AG                                          |      |
|                                                    |                                                                                                    |                                                                                                    |               |            |                                                   | Sensors                                             | -0   |
|                                                    |                                                                                                    |                                                                                                    |               | ~          |                                                   | Im PROFIBUS DP                                      |      |
|                                                    | < II                                                                                                    |                                                                                                    | > 100%        |            | < 1 >                                             | PROFIBUS PA                                         |      |
|                                                    |                                                                                                    |                                                                                                    | N 1244 12     |            | 01 20 HE                                          |                                                     |      |
|                                                    |                                                                                                    |                                                                                                    | -5 /61± 5     | ID 25 🙂    |                                                   |                                                     |      |
|                                                    |                                                                                                    | 17F                                                                                                    |               |            |                                                   |                                                     |      |
|                                                    | 常規 🗓 交叉引用 💈                                                                                               |                                                                                                    |               |            |                                                   |                                                     |      |
|                                                    | 常規 1 交叉引用 5<br>3 4 0 显示所有消息                                                                               |                                                                                                    |               |            |                                                   |                                                     |      |
| 祥细视图                                               | 常規 <b>0</b> 交叉引用 <b>9</b>                                                                                 | •                                                                                                    |               |            |                                                   | . At da                                             |      |
| 洋细视图                                               | 常規 <b>2</b> 交叉引用 <b>5</b>                                                                                 |                                                                                                    | 转至 7 锚决 警告 时间 |            |                                                   | ✓ 信息                                                |      |
| 羊细视图                                               | 常規         ①         交叉引用         多           ○         ▲         ●         夏示所有清虚           □         將任 | · · · · · · · · · · · · · · · · · · ·                                                                                                    | 转至 ? 猫误 警告 时间 |            |                                                   | ✓ 信息<br>读音:                                         |      |
| 洋细视图                                               | <ul> <li>奈提 ④ 交叉引用 多</li> <li>⑤ ▲ ⑥ 豆示所有消息</li> <li>1 描任</li> </ul>                                       | A L L L L L L L L L L L L L L L L L L L                                                                                                    | 转至 7 描映 警告 时间 |            |                                                   | ✓ 信息<br><sup>设备:</sup>                              | -    |
| 祥 <b>御视图</b><br>≤祚                                 | 茶規 20 交叉引用   3<br>  ○ ▲ ○ 豆示所有消息<br>  勝任                                                                  | ₩<br>●<br>●<br>●<br>後述                                                                                                    | 特至 7 描版 警告 时间 |            |                                                   | ✓ 信息 ※音:                                            |      |
| 连张<br>注册规图                                         | 奈規 ❶ 交叉引用 第<br>  ③ ▲ ④ 豆示所有消息<br>  器任                                                                     | The second second secon | 转至 ? 臨後 慰査 封周 |            |                                                   | · <b>/ 信息</b><br>谈音:<br>■                           | -    |
| 关张<br>学雅祝图                                         | 奈枝 @ 交叉円用   3<br>  ○ ▲ ●   国示所有消息<br>  勝任                                                                 | ■<br>載近                                                                                                    | 被至 > 体液 警击 时间 |            |                                                   | ✓ 信息 ※音:                                            | •    |
| 忘终<br>共識範囲                                         | 茶枝 @ 文文内用 3<br>  ○ ▲ ●   国示所有内型<br>  第位                                                                   | ●<br>●<br>●                                                                                                    | 转至 ? 体决 警告 时间 |            |                                                   | ▼ 信息<br>谈音:<br>SMIL-PN-8AP                          | •    |
| ~拆<br>技 <b>潮税图</b>                                 | 奈枝 @ 交叉円用 [ 3<br>  ○ ▲ ●   豆示所有有量<br>                                                                     | in<br>In                                                                                                    | 讲至 > 描译 警告 时间 |            |                                                   | ▼ <b>信息</b><br>谈音:<br>SMIL-PN-8AP                   | 3    |
| 零終<br>共通範囲                                         | 花枝 @ 文文内田   3<br>  ○ ▲ ●   豆木杯有肉種<br>  第位                                                                 | ■<br>●<br>■                                                                                                    | 转至 ? 体决 粉合 时间 |            |                                                   | ✓ <b>信息</b><br>设备:<br>SMIL-PN-8AP<br>订货号: LL-PN-8AP | 3    |

(3) 右键模块,设置模块属性

| Mission - C:\Users\LiuTi\Documents\Automation\项目1\项目                                                                                                    | 1                               |                                        |                       |        |        |             |                  |         |                 |                 | ×   |
|----------------------------------------------------------------------------------------------------|---------------------------------|----------------------------------------|-----------------------|--------|--------|-------------|------------------|---------|-----------------|-----------------|-----|
| 项目(P) 编辑(E) 视图(V) 插入(I) 在线(O) 遗顷(N) 工具(T) 窗                                                                                                    | 口(W) 親助(H)                      |                                        |                       |        |        |             |                  |         | Totally Integra | ated Automation |     |
| 📑 🕒 🖶 保存项目 🚢 🕺 🖄 🖄 🗙 🍽 🕄 🔛                                                                                                    | 3 🔠 📮 💋 转至在线 🖉 转至高线 🚦           |                                        | 在项目中搜索> 🔤 🙀           |        |        |             |                  |         | ·, · · ·        | PORTAL          |     |
| 项目树 []                                                                                                    | I 项目1 → 未分组的设备 → senr           | nun-il-pn [SM IL-PN-8AP]               |                       |        |        |             |                  | _ = = > | < 硬件目录          | in 10 ► 1       |     |
| 设备                                                                                                    |                                 |                                        |                       |        |        | ₽ 拓扑视       | 图 🛃 网络视图         | 11 设备视图 | 一选项             | F               | a   |
|                                                                                                    | - It communitor (Stati 201.942) |                                        |                       |        |        | a hur ve    | Ca 100 1994 0400 |         |                 |                 | -   |
|                                                                                                    | 2 Mr Semicraph (Switz reave)    |                                        |                       |        |        |             |                  |         |                 |                 | \$  |
| · (1) [6日]                                                                                                    |                                 | ── 省 構块                                | 机架                    | 插槽 1 地 | 址 Q 地址 | 类型          | 订货号              | 固件      | ✓ 目录            |                 | 7   |
| ····································                                                                                                    | 1.5                             | = senr                                 | nun-il-pn 0           | 0      |        | SMIL-PN-8AP | IL PN-8AP        | V1.0.0  | <携索>            | 644 641 ×       | 0   |
| → 设备和网络                                                                                                    | Aust                            |                                        | 1 0                   | 0 x1   |        | senmun-I-pn | BALLO LINK       | 11.00   | ☑ 过滤 配置文件 <全部>  | - U .           | 0   |
| PLC_1 [CPU 1214C AC/DC/Rly]                                                                                                    | 4000                            |                                        | -PN-RAP 0             | 11 2 3 | 2      | IL-PN-SAP   | THE OLDHAK       | 11.0.0  | Head module     | -               | 2   |
| ▶ 🔙 未分组的设备                                                                                                    |                                 |                                        | 0                     | 12     | -      |             |                  |         | Submodules      | 1               | ä   |
| ▶ 10 安全设置                                                                                                    |                                 |                                        | 0                     | 13     |        |             |                  |         |                 |                 | ä   |
| ▶ 28 約役當功能<br>▶ C A A MAR                                                                                                    |                                 |                                        | 0                     | 14     |        |             |                  |         |                 |                 | 1   |
| · · · · · · · · · · · · · · · · · · ·                                                                                                    | DP-NOR                          |                                        | 0                     | 15     |        |             |                  |         |                 | 1               | 5   |
| <ul> <li>▶ </li> <li>▲ </li> <li>▲ </li> <li>→ </li> <li>▲ </li> <li>▲ </li> <li< td=""><td></td><td>••••••••••••••••••••••••••••••••••••••</td><td>0</td><td>16</td><td></td><td></td><td></td><td></td><td></td><td></td><td>Ĺ</td></li<></ul>                                                                                                    |                                 | •••••••••••••••••••••••••••••••••••••• | 0                     | 16     |        |             |                  |         |                 |                 | Ĺ   |
| ▶ 🔽 版本控制接口                                                                                                    |                                 | 1                                      | 0                     | 19     |        |             |                  |         | 4               | 2.24            | 4   |
| > 500 在线访问                                                                                                    |                                 |                                        | 0                     | 19     |        |             |                  |         |                 |                 |     |
| ▶ 🤄 读卡器/USB 存储器                                                                                                    |                                 |                                        |                       |        |        |             |                  |         | 1               |                 | þ   |
|                                                                                                    |                                 |                                        |                       |        |        |             |                  |         |                 | 4               | 5   |
|                                                                                                    |                                 |                                        |                       |        |        |             |                  |         |                 |                 |     |
|                                                                                                    |                                 |                                        |                       |        |        |             |                  |         |                 | 3               | å,  |
|                                                                                                    |                                 |                                        |                       |        |        |             |                  |         |                 | 10.             | Ado |
|                                                                                                    |                                 |                                        |                       |        |        |             |                  |         | -               |                 | F   |
|                                                                                                    |                                 |                                        |                       |        |        |             |                  |         |                 |                 | î   |
|                                                                                                    |                                 | ~                                      |                       |        |        |             |                  |         |                 |                 |     |
|                                                                                                    | < = >                           |                                        |                       |        | 11     |             |                  |         | >               |                 |     |
|                                                                                                    | IL-PN-8AP [IL-PN-8AP]           |                                        |                       |        |        | 🧕 属性        | 🔄 信息 🔒 🗓 诊       | 浙 🗆 🗉   | 2               |                 |     |
|                                                                                                    | <b>常規</b> 10 变量 系统常             | 数 文本                                   |                       |        |        |             |                  |         |                 |                 |     |
|                                                                                                    | ▶ 常規                            |                                        |                       |        |        |             |                  |         | 7               |                 |     |
|                                                                                                    | ▶ 模块参数                          | 视状参数                                   |                       |        |        |             |                  |         | <u>-</u>        |                 |     |
|                                                                                                    | 1/0 地址                          | Config function pin4                   |                       |        |        |             |                  |         |                 |                 |     |
|                                                                                                    |                                 |                                        |                       |        |        |             |                  |         |                 |                 |     |
|                                                                                                    |                                 | Config function pin4                   |                       |        |        |             |                  |         |                 |                 |     |
|                                                                                                    |                                 | PortO function pind-                   | CO default            |        |        |             |                  |         |                 |                 |     |
| * H-301%(8)                                                                                                    | -                               | Part1 function ain to                  | CQ default            |        |        |             |                  |         | ✓ 信息            |                 |     |
|                                                                                                    |                                 | Part2 Evention pints                   | CQ input<br>CQ output |        |        |             |                  |         | 设备:             | ^               |     |
|                                                                                                    |                                 | Porce function pinte:                  | CQ slave              |        |        |             |                  |         |                 |                 |     |
| 名称                                                                                                    | -                               | Port3 function pin4:                   | CQ detault            |        |        |             |                  |         |                 |                 |     |
|                                                                                                    |                                 | Port4 function pin4:                   | CQ default            |        |        |             |                  |         |                 |                 |     |
|                                                                                                    |                                 | Port5 function pin4:                   | CQ default            |        |        |             |                  |         |                 |                 |     |
|                                                                                                    |                                 | Port6 function pin4:                   | CQ default            |        |        |             |                  |         |                 |                 |     |
|                                                                                                    |                                 | Port7 function pin4:                   | CQ default            |        |        |             |                  |         |                 |                 |     |
|                                                                                                    |                                 | Port0 master clear/hold:               | Clear                 |        |        |             |                  |         | 订换号:            |                 |     |
|                                                                                                    |                                 | Port1 master clear/hold:               | Clear                 |        |        |             |                  |         | - 版本:           |                 |     |
| A Portal 初初 医原始 A segmention                                                                                                    |                                 |                                        |                       |        |        |             |                  | 1       |                 |                 | Ċ,  |
| Contraction (Contraction (Contr |                                 |                                        |                       |        |        |             |                  |         |                 |                 | 6   |

其中 CQ defalut: 禁用 4 引脚功能

CQ input: 启用 4 引脚输入功能

CQ output: 启用 4 引脚输出功能

CQ slave: 启用 4 引脚 IO Link (接从站)功能

| Port0 function pin4:                                                 | CQ default                                                    |                     |   |
|----------------------------------------------------------------------|---------------------------------------------------------------|---------------------|---|
| Port1 function pin4:<br>Port2 function pin4:<br>Port3 function pin4: | CQ default<br>CQ input<br>CQ output<br>CQ slave<br>CQ default | PortO function pin4 |   |
| Port4 function pin4:                                                 | CQ default                                                    |                     | - |
| Port5 function pin4:                                                 | CQ default                                                    |                     | - |
| Port6 function pin4:                                                 | CQ default                                                    |                     | - |
| Port7 function pin4:                                                 | CQ default                                                    |                     | [ |
| Port0 master clear/hold:                                             | Clear                                                         |                     | ŀ |
| Port1 master clear/hold:                                             | Clear                                                         |                     |   |
| Port2 master clear/hold:                                             | Clear                                                         |                     |   |
| Port3 master clear/hold:                                             | Clear                                                         |                     | Ī |
| Port4 master clear/hold:                                             | Clear                                                         |                     |   |
| Port5 master clear/hold:                                             | Clear                                                         |                     |   |
| Port6 master clear/hold:                                             | Clear                                                         |                     | - |
| Port7 master clear/hold:                                             | Clear                                                         |                     |   |

端口功能:断电时启用,

clear 清零

Hold 保持

Set 置位

# (4) 将端口设置为从站 I0 LINK 模式

| onfig function pin4 |             |   |
|---------------------|-------------|---|
| Port0 function pin  | 4: CQ slave |   |
| Port1 function pin  | 4: CQ slave |   |
| Port2 function pin  | 4: CQ slave |   |
| Port3 function pin  | 4: CQ slave | - |
| Port4 function pin  | 4: CQ slave | - |
| Port5 function pin  | 4: CQ slave |   |
| Port6 function pin  | 4: CQ slave |   |
| Port7 function pin  | 4: CQ slave |   |

IL-M12I16P-A 对应 IOL-IO2 BYTE, IL-M12O16P-A 对应 IOL-O02 BYTE, 拖到对应槽

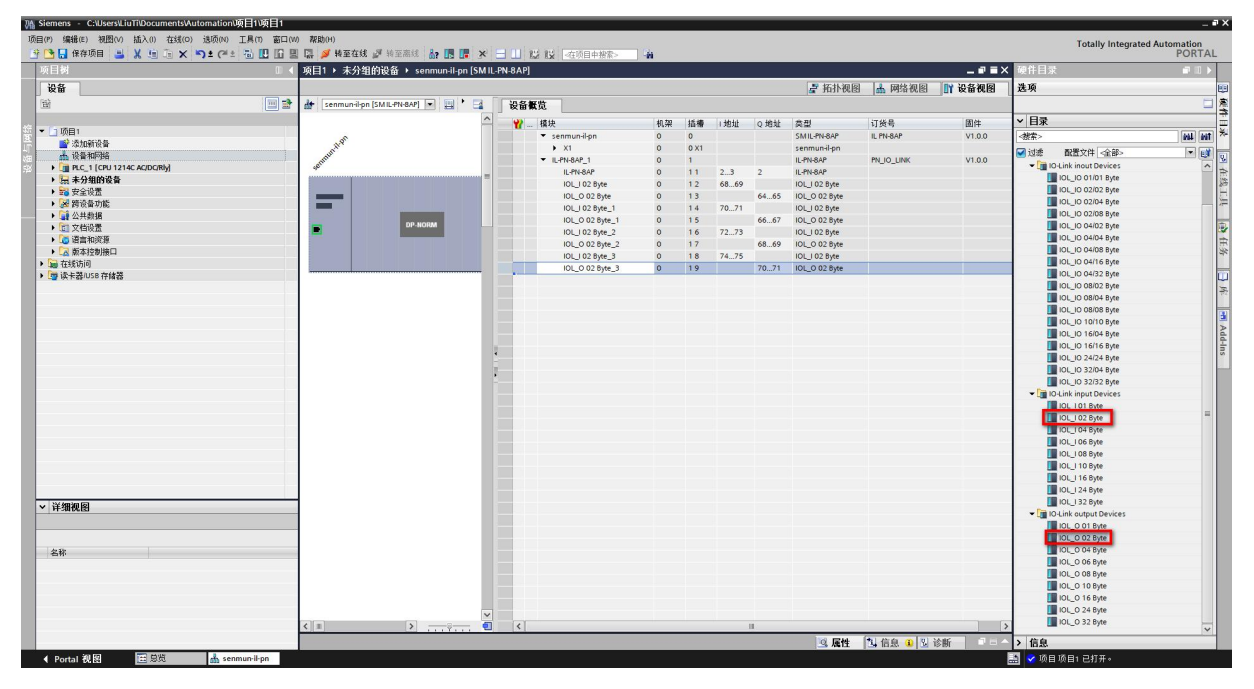

# IO-LINK 从站的 ISDU 参数设置方法

以 TwinCAT 连接 IL\_M12\_I16C 为例,设置方法如下:

1、 如图 1 所示,选择椭圆红圈的 Slots,选中红框的 PORT8 端口,然后选择绿框的从站类型,再点 绿色椭圆圈的 "<"按钮 即可配置 PORT8 连接的从站类型。

| Slot             | Module        | ModuleIdent | Module               | ModuleId   | Description                                |
|------------------|---------------|-------------|----------------------|------------|--------------------------------------------|
| O-Link Port 1    |               | (           | IO Digital-DI        | 0x00002000 | Digital-DI                                 |
| O-Link Port 2    |               |             | < IO Digital-DO      | 0x00002001 | Digital-DO                                 |
| O-Link Port 3    |               |             | O IOL I 01 byte      | 0x00002100 | IO-Link 1 Byte Process Data Input          |
| O-Link Port 4    |               |             | X NOL I 02 byte      | 0x00002101 | IO-Link 2 Byte Process Data Input          |
| O-Link Port 5    |               |             | OIDL 1 04 byte       | 0x00002102 | IO-Link 4 Byte Process Data Input          |
| O-Link Port 6    |               |             | O IOL I 06 byte      | 0x00002103 | IO-Link 6 Byte Process Data Input          |
| O-Link Port 7    |               |             | OIL 1 08 byte        | 0x00002104 | IO-Link 8 Byte Process Data Input          |
| € IO-Link Port 8 | IOL_1_02 byte | 0x00002101  | OL 1 10 byte         | 0x00002105 | IO-Link 10 Byte Process Data Input         |
|                  |               |             | OL 1 16 byte         | 0x00002106 | IO-Link 16 Byte Process Data Input         |
|                  |               |             | OIOL 1 24 byte       | 0x00002107 | IO-Link 24 Byte Process Data Input         |
|                  |               |             | OL_I_32 byte         | 0x00002108 | IO-Link 32 Byte Process Data Input         |
|                  |               |             | OIOL_0_01 byte       | 0x00002200 | IO-Link 1 Byte Process Data Output         |
|                  |               |             | O IOL_0_02 byte      | 0x00002201 | IO-Link 2 Byte Process Data Output         |
|                  |               |             | O IOL_0_04 byte      | 0x00002202 | IO-Link 4 Byte Process Data Output         |
|                  |               |             | € IOL_O_06 byte      | 0x00002203 | IO-Link 6 Byte Process Data Output         |
|                  |               |             | OLO 08 byte          | 0x00002204 | IO-Link 8 Byte Process Data Output         |
|                  |               |             | O IOL O 10 byte      | 0x00002205 | IO-Link 10 Byte Process Data Output        |
|                  |               |             | O IOL O 16 byte      | 0x00002206 | IO-Link 16 Byte Process Data Output        |
|                  |               |             | O IOL O 24 byte      | 0x00002207 | IO-Link 24 Byte Process Data Output        |
|                  |               |             | O IOL O 32 byte      | 0x00002208 | IO-Link 32 Byte Process Data Output        |
|                  |               |             | @ IOL I/O 01/01 byte | 0x00002300 | IO-Link 1 Byte Process Data Input / 1 Byte |
|                  |               |             | @ IOL I/O 02/02 byte | 0x00002301 | IO-Link 2 Byte Process Data Input / 2 Byte |
|                  |               |             | A 101 1/0 03/041     | 0 00000000 |                                            |

图 1

2、 配置滤波参数为 10 (0x000A),如图 2 所示点击红色椭圆圈的 Startup, 然后依次修改箭头所指的参数: Index=0x0211, Subindex=0, Length=1, 滤波参数 Data=00 0A, Control\_Set=Write(1)。

| Transiti    | Protocol | Index     | Data                 | Comment               |     |  |
|-------------|----------|-----------|----------------------|-----------------------|-----|--|
| C <ps></ps> | CoE      | 0x1C12:00 | 0x00 (0)             | clear sm pdos (0x1C1  |     |  |
| C <ps></ps> | CoE      | 0x1C13:00 | 0x00 (0)             | clear sm pdos (0x1C1  |     |  |
| C <ps></ps> | CoE      | 0x1A07:00 | 0x656C:63, 0         | clear pdo 0x1A07 ent  |     |  |
| C <ps></ps> | CoE      | 0x1A07:01 | 0x6070:01, 8         | download pdo 0x1A0    |     |  |
| C <ps></ps> | CoE      | 0x1A07:02 | 0x6070:02, 8         | download pdo 0x1A0    |     |  |
| C <ps></ps> | CoE      | 0x1A07:00 | 0x776F:64, 2         | download pdo 0x1A0    |     |  |
| C <ps></ps> | CoE      | 0x1C12:01 | 0x1680 (5760)        | download pdo 0x1C1    |     |  |
| C <ps></ps> | CoE      | 0x1C12:00 | 0x01 (1)             | download pdo 0x1C1    |     |  |
| C <ps></ps> | CoE      | 0x1C13:01 | 0x1A80 (6784)        | download pdo 0x1C1    |     |  |
| C <ps></ps> | CoE      | 0x1C13:02 | 0x1A81 (6785)        | download pdo 0x1C1    |     |  |
| C <ps></ps> | CoE      | 0x1C13:03 | 0x1A07 (6663)        | download pdo 0x1C1    |     |  |
| C <ps></ps> | CoE      | 0x1C13:00 | 0x03 (3)             | download pdo 0x1C1    |     |  |
| C PS        | CoE      | 0x2072:01 | 0x0211 (529)         | Index 🔶               | — 1 |  |
| C PS        | CoE      | 0x2072:02 | 0x00 (0)             | Subindex 🔶            | 2   |  |
| C PS        | CoE      | 0x2072:03 | 0x02 (2)             | Length 🔶              | — 3 |  |
| C PS        | CoE      | 0x2072:04 | 00 0A 00 00 00 00 00 | Data 🔶                | -4  |  |
| C PS        | CoE      | 0x2072:05 | Write (1)            | Control_Set 🔶         | -5  |  |
| C PS        | CoE      | 0x8070:04 | 0x00000000 (0)       | Set Device Id         |     |  |
| C PS        | CoE      | 0x8070:05 | 0x00000000 (0)       | Set Vendor Id         |     |  |
| C PS        | CoE      | 0x8070:06 |                      | Set Product Id        |     |  |
| C PS        | CoE      | 0x8070:08 |                      | Set Serial Number     |     |  |
| C PS        | CoE      | 0x8070:20 | 0x00 (0)             | Set IO-Link Revision  |     |  |
| C PS        | CoE      | 0x8070:21 | 0x00 (0)             | Set Frame Capability  |     |  |
| C PS        | CoE      | 0x8070:22 | 0x00 (0)             | Set Min Cycle Time    |     |  |
| C PS        | CoE      | 0x8070:24 | 0x10 (16)            | Set Process Data In L |     |  |
| C PS        | CoE      | 0x8070:25 | 0x00 (0)             | Set Process Data Out  |     |  |
| C PS        | CoE      | 0x8070:28 | 0x0003 (3)           | Set Master Control    |     |  |

图 2

3、 如图 3 所示,如配置从站的 8 个端口都为输出模式的设定: Index=0x0210, Subindex=0, Length = 2, Data = 88 FF, Control\_Set=Write(1).配置表如下:

| 从站类型    | Index  | Subindex | Length | Data  | Control |
|---------|--------|----------|--------|-------|---------|
| 16DI    | 0x0210 | 0        | 2      | 88 FF | 1       |
| 16DO    | 0x0210 | 0        | 2      | 88 00 | 1       |
| 8DI-8DO | 0x0210 | 0        | 2      | 88 OF | 1       |
| 8DO-8DI | 0x0210 | 0        | 2      | 88 F0 | 1       |

| Transiti    | Protocol | Index     | Data                 | Comment               |     |  |  |
|-------------|----------|-----------|----------------------|-----------------------|-----|--|--|
| C <ps></ps> | CoE      | 0x1C12:00 | 0x00 (0)             | clear sm pdos (0x1C1  |     |  |  |
| C <ps></ps> | CoE      | 0x1C13:00 | 0x00 (0)             | clear sm pdos (0x1C1  |     |  |  |
| C «PS»      | CoE      | 0x1A07:00 | 0x656C:63, 0         | clear pdo 0x1A07 ent  |     |  |  |
| C <ps></ps> | CoE      | 0x1A07:01 | 0x6070:01, 8         | download pdo 0x1A0    |     |  |  |
| C <ps></ps> | CoE      | 0x1A07:02 | 0x6070:02, 8         | download pdo 0x1A0    |     |  |  |
| C <ps></ps> | CoE      | 0x1A07:00 | 0x776F:64, 2         | download pdo 0x1A0    |     |  |  |
| C <ps></ps> | CoE      | 0x1C12:01 | 0x1680 (5760)        | download pdo 0x1C1    |     |  |  |
| C <ps></ps> | CoE      | 0x1C12:00 | 0x01 (1)             | download pdo 0x1C1    |     |  |  |
| C <ps></ps> | CoE      | 0x1C13:01 | 0x1A80 (6784)        | download pdo 0x1C1    |     |  |  |
| C <ps></ps> | CoE      | 0x1C13:02 | 0x1A81 (6785)        | download pdo 0x1C1    |     |  |  |
| C <ps></ps> | CoE      | 0x1C13:03 | 0x1A07 (6663)        | download pdo 0x1C1    |     |  |  |
| C <ps></ps> | CoE      | 0x1C13:00 | 0x03 (3)             | download pdo 0x1C1    |     |  |  |
| C PS        | CoE      | 0x2072:01 | 0x0210 (528)         | Index 🔶               | 1   |  |  |
| C PS        | CoE      | 0x2072:02 | 0x00 (0)             | Subindex 🔶            | - 2 |  |  |
| C PS        | CoE      | 0x2072:03 | 0x02 (2)             | Length                |     |  |  |
| C PS        | CoE      | 0x2072:04 | 88 FF 00 00 00 00 00 | Data 🔶                | -4  |  |  |
| C PS        | CoE      | 0x2072:05 | Write (1)            | Control_Set 🔶         | -5  |  |  |
| C PS        | CoE      | 0x8070:04 | 0x00000000 (0)       | Set Device Id         |     |  |  |
| C PS        | CoE      | 0x8070:05 | 0x00000000 (0)       | Set Vendor Id         |     |  |  |
| C PS        | CoE      | 0x8070:06 |                      | Set Product Id        |     |  |  |
| C PS        | CoE      | 0x8070:08 |                      | Set Serial Number     |     |  |  |
| C PS        | CoE      | 0x8070:20 | 0x00 (0)             | Set IO-Link Revision  |     |  |  |
| C PS        | CoE      | 0x8070:21 | 0x00 (0)             | Set Frame Capability  |     |  |  |
| C PS        | CoE      | 0x8070:22 | 0x00 (0)             | Set Min Cycle Time    |     |  |  |
| C PS        | CoE      | 0x8070:24 | 0x10 (16)            | Set Process Data In L |     |  |  |
| C PS        | CoE      | 0x8070:25 | 0x00 (0)             | Set Process Data Out  |     |  |  |
| C PS        | CoE      | 0x8070:28 | 0x0003 (3)           | Set Master Control    |     |  |  |

图 3

4、 如图 4 所示,恢复从站出厂设置的设定: Index=0x0200, Subindex=0, Length = 2, Data = 88 88, Control\_Set=Write(1),恢复出厂设置后从站需要断电重启。

| Tranciti    | Protocol | Index     | Data                 | Comment                |    |  |  |  |
|-------------|----------|-----------|----------------------|------------------------|----|--|--|--|
| C           | C-F      | 0.1012.00 | 0.00 (0)             | dass an adas (0.101    |    |  |  |  |
| C anca      | CoE      | 0+1012:00 | 0x00 (0)             | clear sm pdos (0x1C1   |    |  |  |  |
| C anca      | CoE      | 0+1407-00 | 0x6560;62,0          | clear sili puos (oxici |    |  |  |  |
| C -DC>      | CoE      | 0~1007-01 | 0×6070:01 8          | download pdo 0x1A0     |    |  |  |  |
| C apps      | CoE      | 0+1407-02 | 0x6070.01, 0         | download pdo 0x1A0     |    |  |  |  |
|             | COE      | 0x1407.02 | 0x7765-64 2          | download pdo 0x1A0     |    |  |  |  |
| C «PS»      | CoE      | 0x1C12:01 | 0x1680 (5760)        | download pdo 0x1C1     |    |  |  |  |
| C «PS»      | CoF      | 0x1C12:00 | 0x01 (1)             | download pdo 0x1C1     |    |  |  |  |
| C <ps></ps> | CoE      | 0x1C13:01 | 0x1A80 (6784)        | download pdo 0x1C1     |    |  |  |  |
| C <ps></ps> | CoE      | 0x1C13:02 | 0x1A81 (6785)        | download pdo 0x1C1     |    |  |  |  |
| C <ps></ps> | CoE      | 0x1C13:03 | 0x1A07 (6663)        | download pdo 0x1C1     |    |  |  |  |
| C «PS»      | CoE      | 0x1C13:00 | 0x03 (3)             | download pdo 0x1C1     |    |  |  |  |
| C PS        | CoE      | 0x2072:01 | 0x0200 (512)         | Index +                | 1  |  |  |  |
| C PS        | CoE      | 0x2072:02 | 0x00 (0)             | Subindex               | 2  |  |  |  |
| C PS        | CoE      | 0x2072:03 | 0x02 (2)             | Length                 | 3  |  |  |  |
| C PS        | CoE      | 0x2072:04 | 88 88 00 00 00 00 00 | Data                   | 4  |  |  |  |
| C PS        | CoE      | 0x2072:05 | Write (1)            | Control Set            | -5 |  |  |  |
| C PS        | CoE      | 0x8070:04 | 0x00000000 (0)       | Set Device Id          |    |  |  |  |
| C PS        | CoE      | 0x8070:05 | 0x00000000 (0)       | Set Vendor Id          |    |  |  |  |
| C PS        | CoE      | 0x8070:06 |                      | Set Product Id         |    |  |  |  |
| C PS        | CoE      | 0x8070:08 |                      | Set Serial Number      |    |  |  |  |
| C PS        | CoE      | 0x8070:20 | 0x00 (0)             | Set IO-Link Revision   |    |  |  |  |
| C PS        | CoE      | 0x8070:21 | 0x00 (0)             | Set Frame Capability   |    |  |  |  |
| C PS        | CoE      | 0x8070:22 | 0x00 (0)             | Set Min Cycle Time     |    |  |  |  |
| C PS        | CoE      | 0x8070:24 | 0x10 (16)            | Set Process Data In L  |    |  |  |  |
| C PS        | CoE      | 0x8070:25 | 0x00 (0)             | Set Process Data Out   |    |  |  |  |
| C PS        | CoE      | 0x8070:28 | 0x0003 (3)           | Set Master Control     |    |  |  |  |

图 4

5、 如图 5 所示, 配置离线后的输出 IO 状态的设定: Index=0x0212, Subindex=0, Length = 2, Data = 88 00, Control\_Set=Write(1)。具体配置如下表:

| 离线后的 IO | Index  | Subindex | Length | Data  | Control |
|---------|--------|----------|--------|-------|---------|
| 状态      |        |          |        |       |         |
| 清零      | 0x0212 | 0        | 2      | 88 00 | 1       |
| 保持      | 0x0212 | 0        | 2      | 88 01 | 1       |
| 置1      | 0x0212 | 0        | 2      | 88 02 | 1       |

| ransiti     | Protocol | Index     | Data                 | Comment               |
|-------------|----------|-----------|----------------------|-----------------------|
| <ps></ps>   | CoE      | 0x1C12:00 | 0x00 (0)             | clear sm pdos (0x1C1  |
| C <ps></ps> | CoE      | 0x1C13:00 | 0x00 (0)             | clear sm pdos (0x1C1  |
| C <ps></ps> | CoE      | 0x1A07:00 | 0x656C:63, 0         | clear pdo 0x1A07 ent  |
| C <ps></ps> | CoE      | 0x1A07:01 | 0x6070:01, 8         | download pdo 0x1A0    |
| C <ps></ps> | CoE      | 0x1A07:02 | 0x6070:02, 8         | download pdo 0x1A0    |
| C <ps></ps> | CoE      | 0x1A07:00 | 0x776F:64, 2         | download pdo 0x1A0    |
| C <ps></ps> | CoE      | 0x1C12:01 | 0x1680 (5760)        | download pdo 0x1C1    |
| C <ps></ps> | CoE      | 0x1C12:00 | 0x01 (1)             | download pdo 0x1C1    |
| C <ps></ps> | CoE      | 0x1C13:01 | 0x1A80 (6784)        | download pdo 0x1C1    |
| C <ps></ps> | CoE      | 0x1C13:02 | 0x1A81 (6785)        | download pdo 0x1C1    |
| C <ps></ps> | CoE      | 0x1C13:03 | 0x1A07 (6663)        | download pdo 0x1C1    |
| C <ps></ps> | CoE      | 0x1C13:00 | 0x03 (3)             | download pdo 0x1C1    |
| C PS        | CoE      | 0x2072:01 | 0x0200 (512)         | Index 🔶               |
| C PS        | CoE      | 0x2072:02 | 0x00 (0)             | Subindex 🔶            |
| C PS        | CoE      | 0x2072:03 | 0x02 (2)             | Length 🔶              |
| C PS        | CoE      | 0x2072:04 | 88 88 00 00 00 00 00 | Data 🔶                |
| C PS        | CoE      | 0x2072:05 | Write (1)            | Control_Set 🔶         |
| C PS        | CoE      | 0x8070:04 | 0x00000000 (0)       | Set Device Id         |
| C PS        | CoE      | 0x8070:05 | 0x00000000 (0)       | Set Vendor Id         |
| C PS        | CoE      | 0x8070:06 |                      | Set Product Id        |
| C PS        | CoE      | 0x8070:08 |                      | Set Serial Number     |
| C PS        | CoE      | 0x8070:20 | 0x00 (0)             | Set IO-Link Revision  |
| C PS        | CoE      | 0x8070:21 | 0x00 (0)             | Set Frame Capability  |
| C PS        | CoE      | 0x8070:22 | 0x00 (0)             | Set Min Cycle Time    |
| C PS        | CoE      | 0x8070:24 | 0x10 (16)            | Set Process Data In L |
| C PS        | CoE      | 0x8070:25 | 0x00 (0)             | Set Process Data Out  |
| C PS        | CoE      | 0x8070:28 | 0x0003 (3)           | Set Master Control    |

- 图 5
- 6、 TWinCAT 软件执行 Reload Device 操作。